# SIEMENS

### PROFINET CBA 用户程序接口

**PROFINET CBA User Program Interfaces** 

**Getting Started** 

Edition (2008-01)

https://support.industry.siemens.com/cs/cn/zh/view/109481289

## SIEMENS A&D CS

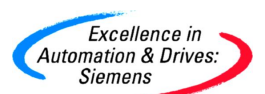

摘 要 CBA 即"Component Based Automation"。是基于开放的 PROFINET 标准执行模块化 应用的自动化概念。分布式的智能设备之间可以交换实时数据。PROFINET CBA 接口是 PROFINET 工艺组件的接口。每一个工艺组件都存在一个接口,通过该接口,组件之间以及 组件与 HMI/MES 系统之间可以相互通讯。所以组件的接口类型主要分为两种,一种是 PROFINET interface DB,另一种就是 HMI interface DB。通过刷新 PROFINET Interface DB, SIMATIC S7 控制器可以读到 CBA 的数据。刷新 PROFINET Interface DB 的方式分为 两种,一种是自动刷新接口 DB;另一种是通过用户程序接口刷新接口 DB。与自动刷新接口 DB,在处理 CBA RT 通讯更能满足用户的要求。本文说明 了该方式的优点并提供组态方法。

关键字 PROFINET CBA,实时, PN 接口,用户程序接口

Key words PROFINET CBA, Real Time, PN Interface, User Program Interfaces.

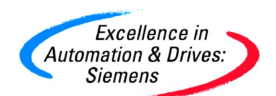

# 1 刷新 PN CBA Interface 4 1.1 自动刷新 PN Interface 7 1.2 用户接口程序刷新 PN Interface 7 2 本例项目介绍 8 3 Step7 组态 9 3.1 CP443-1 Adv 组态 10 3.2 CPU317-2PN/DP 组态 17 3.3 CPU314-2DP 组态 25 3.4 CPU319-3PN/DP 组态 43 4 iMap 组态 49

目

录

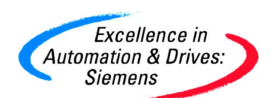

#### 1 刷新 PN CBA Interface

Step7提供一系列的功能块执行CBA的接口刷新。所有新的功能块对应各自的PN CBA设备来刷新接口DB。添加的用户程序接口功能块存在Step7的功能块库中。

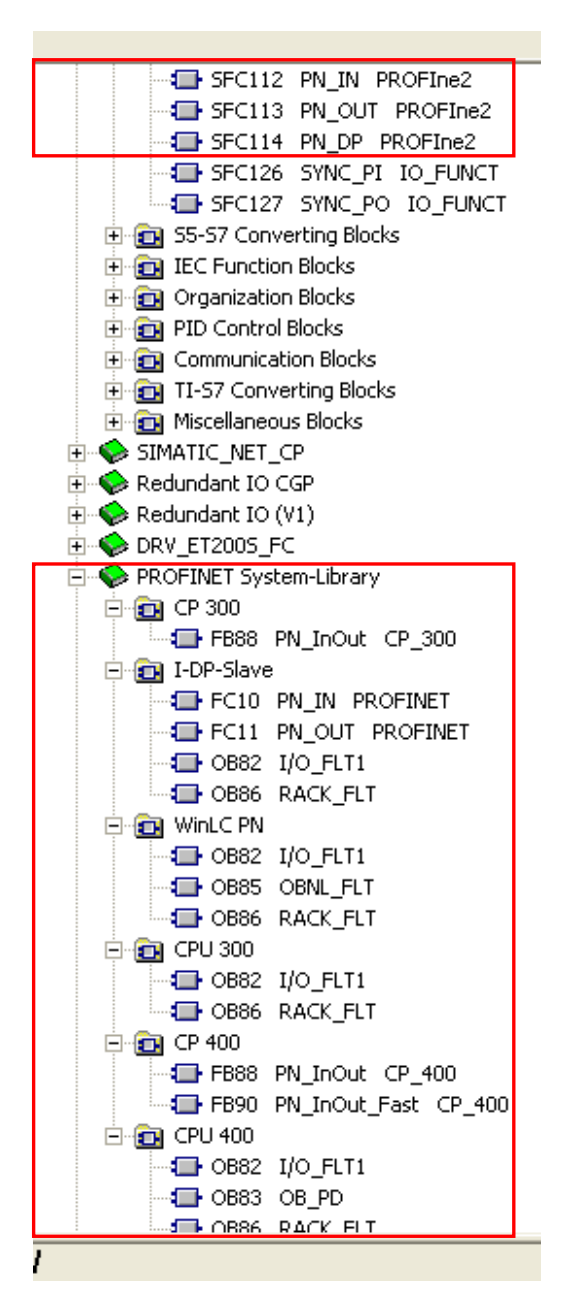

下表列出了用于刷新的PROFINET CBA的系统功能和标准功能块。

| 系统功能/功能块        | 作用                    |
|-----------------|-----------------------|
| FB88 "PN_InOut" | CP和Interface DB之间交换数据 |

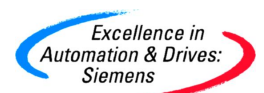

| FB90 "PN_InOut" | 对于S7-400的CPU。CP版本大于2.1, CPU版本大于4.0。最好使用 |
|-----------------|-----------------------------------------|
|                 | FB90,这样会获得更快的响应时间。                      |
| SFC112 "PN_IN"  | 刷新PROFINET控制器CBA接口DB的所有Input值。          |
| SFC113 "PN_OUT" | 刷新PROFINET控制器CBA接口DB的所有Output值。         |
| SFC114 "PN_DP"  | 在PROFINET控制器作为CBA代理组件时,刷新所有本地和远程的组      |
|                 | 件互连。                                    |
| FC10 "PN_IN"    | 智能的PROFIBUS从站作为CBA组件时,刷新PROFIBUS设备接口DB  |
|                 | 的所有Input值。                              |
| FC11 "PN_OUT"   | 智能的PROFIBUS从站作为CBA组件时,刷新PROFIBUS设备接口DB  |
|                 | 的所有Output值。                             |

下图为SIMATIC S7 PLC操作CBA功能块的原则。

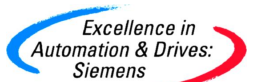

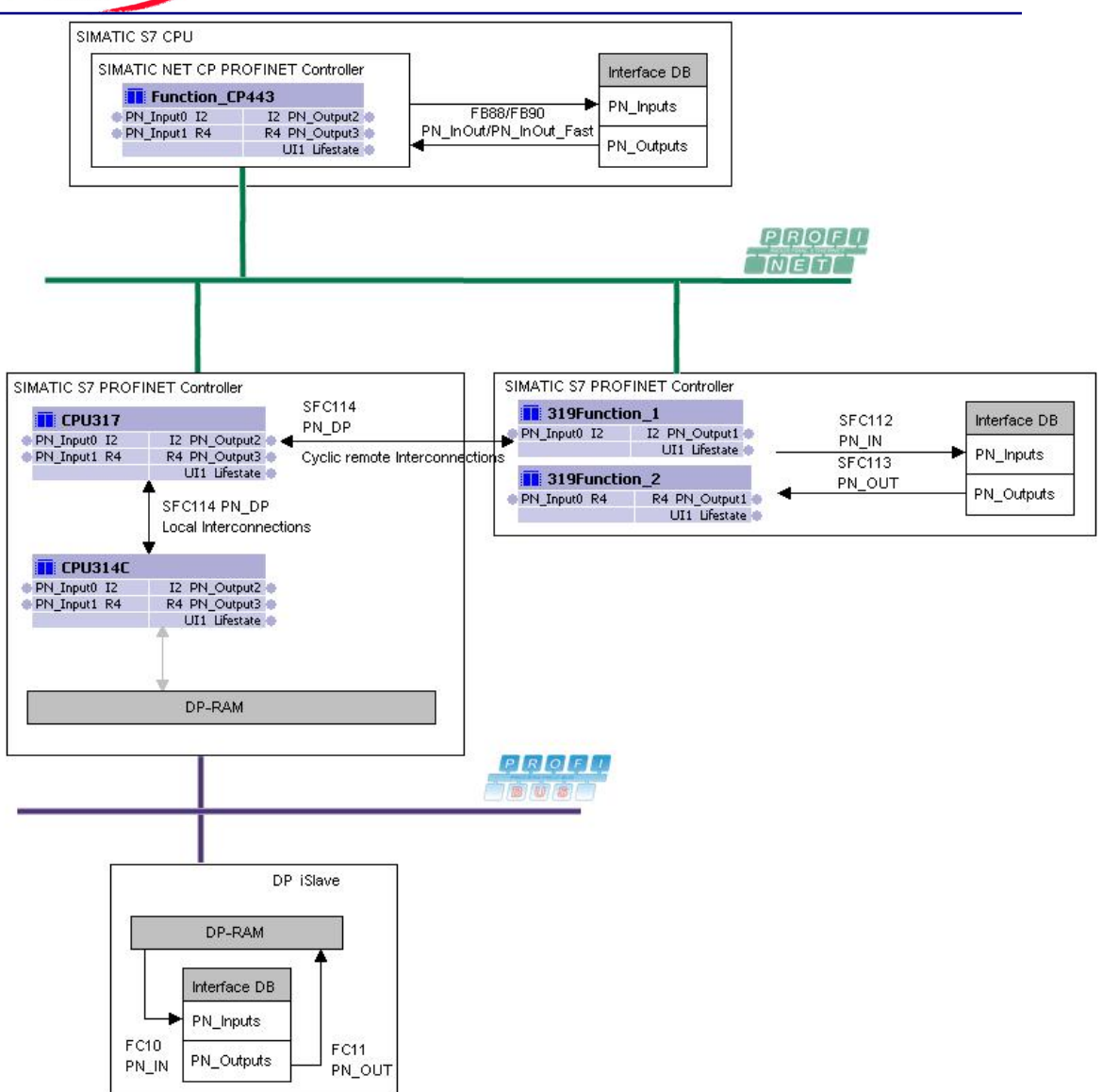

通过Step7创建组件时,需要选择刷新接口DB的两种方式。当使用用户程序接口刷新时,一定要选择"via user program (Copy blocks)"。

| and the second second second second second second second second second second second second second second second |  |
|----------------------------------------------------------------------------------------------------|--|
| Excellence in                                                                                                    |  |
|                                                                                                    |  |
| Automation & Drives:                                                                                             |  |
| Sigmone                                                                                                    |  |

| 🖆 Create PROFINET Component 🛛 🛛 🔀                                    |
|----------------------------------------------------------------------|
| General Component Type Functions Storage Areas Additional Properties |
| Component type                                                       |
| Standard component                                                   |
| without proxy functionality                                          |
| C with proxy functionality                                           |
| C Singleton component                                                |
| Updating the PN Interface                                            |
| via user program (copy blocks)                                       |
| automatic (at the scan cycle check point)                            |
|                                                                      |
| OK Cancel <u>H</u> elp                                               |

#### 1.1 自动刷新 PN Interface

选择"automatic (at the Scan Cycle Check Point)"时,为自动刷新PN Interface。使用该方式的 好处就是不需要在Step7中编写刷新接口DB的程序。Scan Cycle Check Point可以说是SIMATIC S7 300/400 CPU刷新过程映像区的时刻。这就是说CPU在刷新过程映像区时刷新PN接口DB。 这意味着Step7程序中需要接口DB的更新数据取决于OB1的扫描循环时间,也就是程序量的 大小。OB1的循环时间越长,接口数据的刷新就越慢。例如,OB1的扫描循环时间为100ms。 组态CBA RT数据要20ms更新一次,那么实际上CPU只能大约100ms才能获得或提供刷新的数 据。

#### 1.2 用户接口程序刷新 PN Interface

选择" via user program (Copy blocks)"时,为用户程序接口刷新PN Interface。也就是可以从 PROFINET系统库和标准库中加入与硬件匹配的功能块到Step7程序中。这样Step7在程序执行 时,执行到刷新PN Interface用户程序接口功能块时,刷新该接口DB。这样可以根据需要,决 定何时刷新接口DB。例如,OB1的扫描循环时间为100ms。组态CBA RT数据要20ms更新一

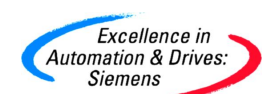

次,那么可以将刷新PN Interface用户程序接口功能块放到循环中断OB35中(设置循环时间 10ms),这样每隔大约20ms,CPU就能获得或提供刷新的数据。

#### 2 本例项目介绍

下面的示意图为本例项目主要设备的网络配置图。

详细组态CBA的方法可以参考《PROFINET CBA通讯快速入门》。该文档可以从西门子中国网站上的"网上课堂"PLC部分下载,网址如下:

http://www.ad.siemens.com.cn/service/e-training/list.asp?columnid=4

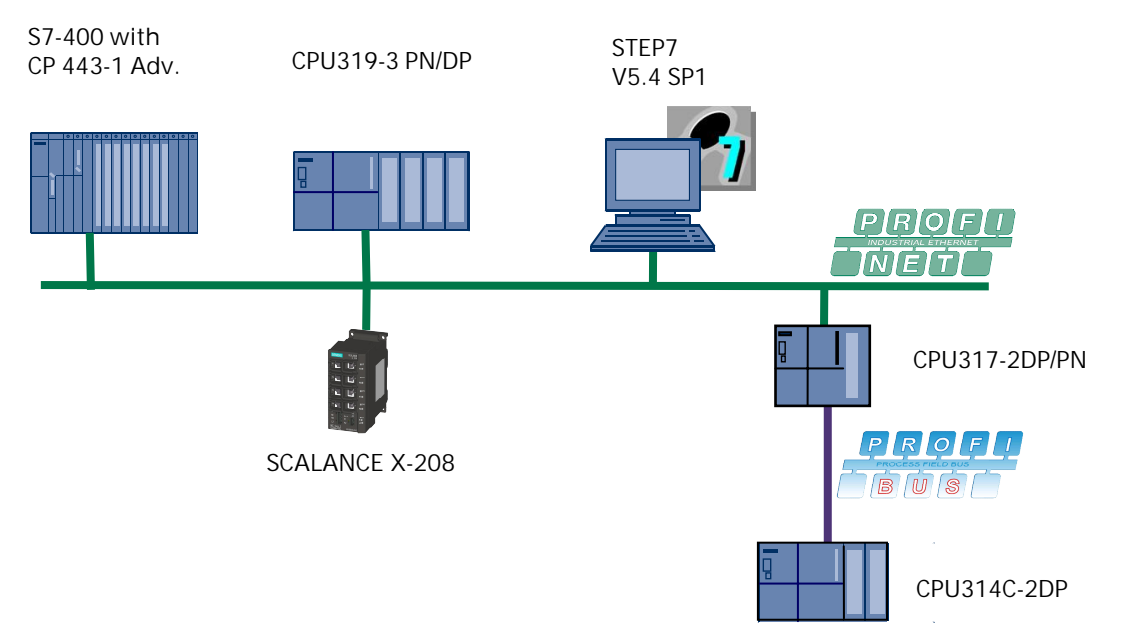

①S7-400PLC作为一个独立体组件。通过CP443-1 Adv连接到PROFINET上。

②CPU319-3PN/DP作为一个独立体组件。提供2个工艺功能与其它组件通讯。通过PN接口连接到PROFINET上。

③带有Step7和iMap的PG/PC通过普通网卡连接到PROFINET上。

④CPU317-2DP/PN作为一个具有代理功能的标准组件,通过PN接口连接到PROFINET上。通过DP接口与CPU314C-2DP的DP组件相连。

⑤CPU314C-2DP作为一个智能DP从站的标准组件通过连接代理集成到PROFINET中。 项目中的主要硬件组成:

| 模块名称            | 订货号                 | 数量 |
|-----------------|---------------------|----|
| SCALANCE X208   | 6GK5 208-0BA00-2AA3 | 1  |
| PG/PC+普通网卡      |                     | 1  |
| CPU414-2DP v4.1 | 6ES7 414-2XG04-0AB0 | 1  |

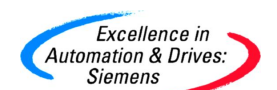

| CP443-1 Adv v2.4     | 6GK7 443-1EX40-0XE0 | 1 |
|----------------------|---------------------|---|
| CPU319-3PN/DP v2.4.2 | 6ES7 318-3EL00-0AB0 | 1 |
| CPU317-2PN/DP v2.2.2 | 6ES7 317-2EJ10-0AB0 | 1 |
| CPU314C-2DP v1.0.3   | 6ES7 314-6CF00-0AB0 | 1 |

项目中的主要软件组成:

| 软件名称       | 版本       |
|------------|----------|
| Windows XP | SP2      |
| Step7      | V5.4 SP2 |
| iMap       | 3.0      |

#### 3 Step7 组态

首先设置 PG/PC 的网卡 IP 地址为 192.168.0.199。

| neral<br>ou can get IP settings assigned<br>is capability. Otherwise, you ne<br>le appropriate IP settings. | d automatically if your network supports<br>eed to ask your network administrator for |
|----------------------------------------------------------------------------------------------------|---------------------------------------------------------------------------------------|
| 🔿 Obtain an IP address autor                                                                                | natically                                                                             |
| Use the following IP addres                                                                                 | 38:                                                                                   |
| IP address:                                                                                                 | 192.168.0.199                                                                         |
| Subnet mask:                                                                                                | 255 . 255 . 255 . 0                                                                   |
| Default gateway:                                                                                            |                                                                                       |
| Obtain DNS server address                                                                                   | s automatically                                                                       |
| Use the following DNS served                                                                                | ver addresses:                                                                        |
| Preferred DNS server:                                                                                       |                                                                                       |
| Alternate DNS server:                                                                                       |                                                                                       |
|                                                                                                    | Advanced                                                                              |

打开 Step7 程序,在 SIMATIC Manager 中,选择"options"菜单下选择 Set PG/PC interface。 或者打开控制面板双击 Set PG/PC interface 图标。设置 PG/PC 接口为 TCP/IP→Broadcom NetXtreme 57...。

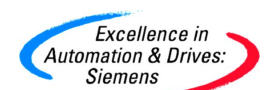

| Access Point of the Application:                                          |                     |
|---------------------------------------------------------------------------|---------------------|
| S7ONLINE (STEP 7)> TCP/IP -> Br                                           | roadcom NetXtreme 👱 |
| Standard for STEP 7)                                                      |                     |
| nterface Parameter Assignment Used:                                       |                     |
| TCP/IP -> Broadcom NetXtreme 57x                                          | Properties          |
| 🕮 CP5611(PROFIBUS)                                                        |                     |
| 🗐 ISO Ind. Ethernet -> Broadcom Net                                       |                     |
| 🕮 PC internal (local) 📃 📄                                                 | Сору                |
| TCP/IP -> Broadcom NetXtreme 57                                           | Delete              |
| < · · · · · · · · · · · · · · · · · · ·                                   | **                  |
| Assigning Parameters to Your NDIS CPs<br>with TCP/IP Protocol (RFC-1006)) |                     |
| Intendues                                                                 |                     |

#### 3.1 CP443-1 Adv 组态

在 SIMATIC Manager 中,新建一个项目为"CBA\_UP\_Interfaces"。在该项目中添加一个 400 站,3个 300 站。并根据项目需要分别重新命名为 CP443-1, CPU317-2PN/DP, CPU319-

3PN/DP, iSlaveCPU314C-2DP.

| SIMATIC Manager - [CBA_UP]     | Interfaces C:\Siem | nens\Step7\s7proj\CBA_L                                                                                          | JP_[]               |           |
|--------------------------------|--------------------|----------------------------------------------------------------------------------------------------|---------------------|-----------|
| By File Edit Insert PLC View O | ptions Window Help | and the second second second second second second second second second second second second second second second | 1997)<br>197        |           |
| D 🗃 🔡 🛲   X 🗅 🔂   I            |                    | 🔠 🔝 🔍 No Filter >                                                                                                | - 70                | <b>12</b> |
| E- B CBA_UP_Interfaces         | Object name        | Symbolic name                                                                                                    | Туре                | Size      |
| 🕀 🎆 CP443-1                    | CP443-1            |                                                                                                    | SIMATIC 400 Station |           |
| E CPU317-2PN/DP                | CPU317-2PN/DP      | 222                                                                                                    | SIMATIC 300 Station | 5322      |
|                                | CPU319-3PN/DP      |                                                                                                    | SIMATIC 300 Station |           |
| E ISlaveLPU314L-2DP            | iSlaveCPU314C-2DP  |                                                                                                    | SIMATIC 300 Station | 6538      |
|                                | HPI(1)             | 3777                                                                                                    | MPI                 | 2984      |
|                                | PROFIBUS(1)        | 8. <del>515</del>                                                                                                | PROFIBUS            | 7684      |
|                                | Ethernet(1)        | 8. <del>1.1</del>                                                                                                | Industrial Ethernet | 2328      |

根据 S7-400 站的实际配置,对 CP443-1 站进行硬件组态。

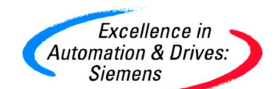

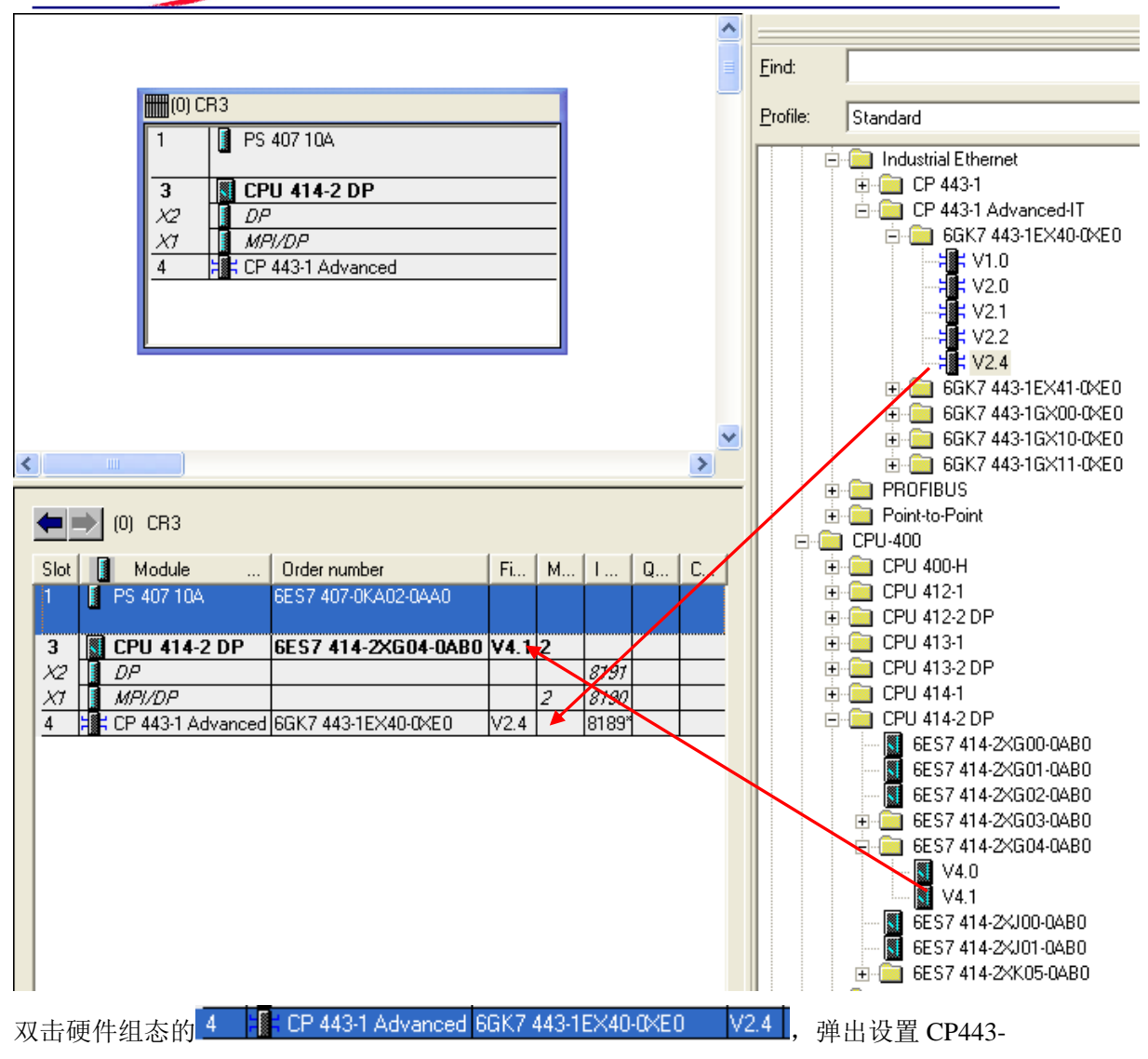

1Advanced 的属性页面。设置其 IP 地址为 192.168.0.1/24。并新建一个子网 Ethernet (1)。

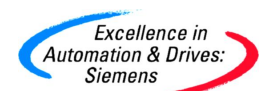

| T Set MAC addr                                | ess / use ISO protocol       | _                                                               |            |  |
|-----------------------------------------------|------------------------------|-----------------------------------------------------------------|------------|--|
| P address:<br>Subnet mask:                    | 192.168.0.1<br>255.255.255.0 | Gateway<br>C Do not use router<br>Use router<br>Address: 192.16 | 8.0.1      |  |
| Subnet:<br><u>not network</u> (<br>Ethemet(1) | ed                           |                                                                 | New        |  |
| Etheme(1)                                     |                              |                                                                 | Properties |  |
|                                               |                              |                                                                 | Delete     |  |

设置 CP443-1 Advanced 的 PROFINET 属性, 使能 CBA 通讯。

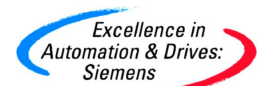

| roperties - CP 443-1 Advanced - (R0/S4)                                                                                                    |                 |                 |
|----------------------------------------------------------------------------------------------------|-----------------|-----------------|
| General Addresses Port Parameters Options Time-of-Day Synchronic<br>IP Configuration Users Symbols DNS Parameters FTP<br>Device Name<br>[CP-443-1-Advanced<br>Operating Mode<br>PROFINET ID controller<br>CBA Communication<br>IV Use this module for PROFINET CBA communication. | zation   IP Act | cess Protection |
| ОК                                                                                                    | Cancel          | Help            |

点击 OK 结束。保存和编译硬件组态。打开 CP443-1 站的程序块 OB1。在 OB1 中加入 FB90, DB90。FB90 的输入变量 LADDR 的逻辑地址(16 进制)要与 CP 硬件组态的地址(10 进 制)一致。保存所编的程序。由于程序为演示程序,并且没有编写其它程序。所以 OB1 的扫 描时间很短,完全可以满足后面的实时要求。在实际中,如果 OB1 的扫描循环时间很长,那 么该功能块就必须放到循环时间中断块中以满足 RT 的要求。

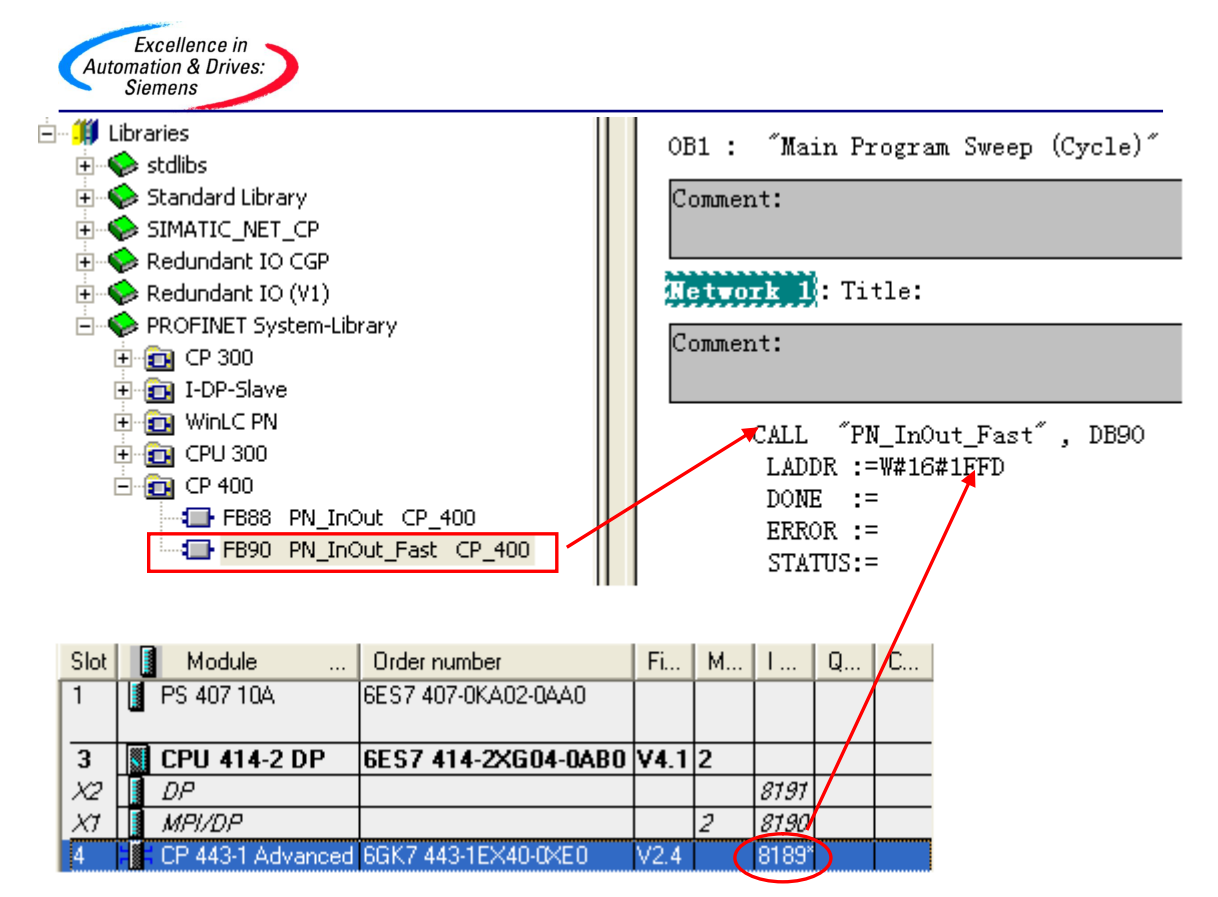

右键点击 CP443-1 站,在下拉菜单中选择创建 PROFINET 接口。

| 🕼 SIMATIC Manager - [CBA_U | P_Interfaces C:\Si           | emens\Step7\s7proj\C         | BA_UP_I]              |
|----------------------------|------------------------------|------------------------------|-----------------------|
| File Edit Insert PLC View  | Options Window Help          | and the second second second |                       |
| 0 🚅 🚼 🐖 👗 🖻 🖪              |                              | - 📰 🛅 🔁 🛛 < No Fi            | ilter > 🔽 🏹           |
| 🖃 🎒 CBA_UP_Interfaces      | Object name                  | Symbolic name                | Туре                  |
| EP443-1                    | Open Object                  | Ctrl+Alt+O                   | Station configuration |
| THE CPU317-2PN/DP          | Cut                          | Ctrl+X                       | CPU                   |
| E ISlaveCPU314C-2DP        | Copy Ctrl+C                  |                              | υP                    |
|                            | Paste                        | Ctrl+V                       |                       |
|                            | Delete                       | Del                          |                       |
|                            | PLC                          | •                            |                       |
|                            | Print                        | •                            |                       |
|                            | Rename                       | F2                           |                       |
|                            | Object Properties Alt+Return |                              |                       |
|                            | Create PROFINET Inter        | face                         |                       |
|                            | Create PROFINET comp         | onent                        |                       |
|                            | -                            |                              |                       |

弹出 PROFINET Interface-New/Open 页面。点击 Add function,添加功能。修改默认的功能名 Function\_1 为 Function\_CP443。同一项目中的 CBA 组件的功能名必须不同。

| PROFINET Interface - New/Open                                                                                                    |                                                                                                    |             | ×      |
|----------------------------------------------------------------------------------------------------|----------------------------------------------------------------------------------------------------|-------------|--------|
| Storage path (S7 Project):<br>C:\Siemens\Step7\s7proj\CBA_UP_I\CBA<br>CBA_UP_Interfaces<br>CP443-1<br>CPU 414-2 DP<br>Add function<br>CPU 414-2 DP<br>Add function<br>PN blocks<br>Add PN blocks<br>Add HMI blocks<br>Add HMI blocks<br>CPU319-3PN/DP<br>CPU319-3PN/DP<br>SlaveCPU314C-2DP | _UP_I.s7p<br>Block types<br>PN blocks<br>PN blocks<br>HMI blocks<br>Insert new function<br>Delete function<br>Object properties<br>Insert new block |             | Browse |
| ОК                                                                                                    |                                                                                                    | Cancel Appl | y Help |

在该功能下的 PN blocks 下,点击 — 与 Add PN block,添加 PN 接口 DB。默认为 DB1。

| PROFINET Interface - New/Open                                                                    |               |               |                       |       |                  |
|--------------------------------------------------------------------------------------------------|---------------|---------------|-----------------------|-------|------------------|
| Storage path (S7 Project):<br>C:\Siemens\Step7\s7proj\CBA_UP_I\CBA_UP_I.s7p<br>CBA_UP_Interfaces | Assigned P    | N blocks      | Associated FB         | Δ F   | Browse Bronerty  |
| CPU 414-2 DP                                                                                     | CB1           |               |                       |       |                  |
| HMI blocks  Add HMI block  CPU317-2PN/DP  CPU319-3PN/DP  Jolever(PLI314C-2DP                     | -Available bl | pocks         |                       | 1     | Open             |
|                                                                                                  | Block         | Symbolic name | Associated FB<br>FB90 | A F   | ROFINET property |
| ОК                                                                                               |               | Ca            | incel                 | Apply | Help             |

点击 ①pen 按钮,打开 PROFINET 接口编辑器,创建 DB1 的 PN 接口变量。根据需要分别新建输入和输出两个变量为整型和实数型。保存后关闭。

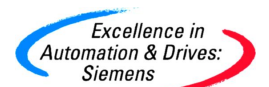

| PROFINET Interface Editor - [PROFINET Interface DB1 CBA_UP_Interfaces\CP443-1\CPU 414-2 DP] |     |                  |                  |             |               |               |
|---------------------------------------------------------------------------------------------|-----|------------------|------------------|-------------|---------------|---------------|
| File Edit View Window ?                                                                     |     |                  |                  |             |               |               |
| 🗅 🖻 🖬 🎎 🎭 🕷 🛍 🛍                                                                             | 3   | <b>8 ?</b>       |                  |             |               |               |
| Interface - Normal                                                                          | Сог | tents Of: 'PROF  | INET Interface-D | B\PN_Input' | Turnebien (   | -D.4.40       |
| PROFINET Interface-DB                                                                       |     | Name             | Data Type        | Address     | Function_t    | .P443         |
|                                                                                             | 12  | PN Input0        | Int              | 0.0         | PN_Input0_12  | IZ PN_OutputZ |
|                                                                                             |     | PM_loput1        | Real             | 2.0         | Pri_inputi K4 | UI1 Lifestate |
|                                                                                             | 5   | i i i _i i por i | Deel             | 2.0         |               |               |
|                                                                                             |     |                  | DOOI<br>Duto     |             |               |               |
| ······ <b>3</b> _F Not_assigned                                                             |     |                  | Char             |             |               |               |
|                                                                                             |     |                  | Char             |             |               |               |
|                                                                                             |     |                  | Vvora<br>Distant |             |               |               |
|                                                                                             |     |                  | Divora           |             |               |               |
|                                                                                             |     |                  |                  |             |               |               |
|                                                                                             |     |                  | Dint             |             |               |               |
|                                                                                             |     |                  | Real             |             |               |               |
|                                                                                             |     |                  | Date_And_Time    |             |               |               |
|                                                                                             |     |                  | String           |             |               |               |
|                                                                                             |     |                  | Array [ ? ] o    |             |               |               |
|                                                                                             |     |                  | Struct           |             |               |               |
|                                                                                             |     |                  | UDT <nr></nr>    | J I         |               |               |

右键点击 CP443-1 站,在下拉菜单中选择创建 PROFINET 组件。

| SIMATIC Manager - [CB                       | A_UP_Interfaces C:\S      | iemens\Step7\s7proj\CBA | _UP_I]                |
|---------------------------------------------|---------------------------|-------------------------|-----------------------|
| File Edit Insert PLC V                      | iew Options Window Helj   | 2                       |                       |
| 🗋 🗅 🗃 🕌 🚟 🛛 X 🗈                             |                           | 🔚 🔛 🗰 🗈 < No Filter     | › • 🋂                 |
| 🖃 🎒 CBA_UP_Interfaces                       | Object name               | Symbolic name           | Туре                  |
| ⊕-     ☐ CP443-1     ⊕-     ☐ CPU317-2PN/DP | Open Object               | Ctrl+Alt+O              | Station configuration |
| E CPU319-3PN/DP                             | Cut                       | Ctrl+X                  | CP                    |
| ⊡-∰ iSlaveCPU314C-2E<br>-<br>-              | Сору                      | Ctrl+C                  |                       |
|                                             | Paste                     | Ctrl+V                  |                       |
|                                             | Delete                    | Del                     |                       |
|                                             | PLC                       | ۱.                      |                       |
|                                             | Print                     | ►.                      |                       |
|                                             | Rename                    | F2                      |                       |
|                                             | Object Properties         | Alt+Return              |                       |
|                                             | Create PROFINET Interface |                         |                       |
|                                             | Create PROFINET compone   | nt                      |                       |
|                                             |                           |                         |                       |

弹出创建组件对话框,在"Component Type"栏中,在组件类型栏中选择"Singleton component",在刷新 PN 接口选择"via user program (copy blocks)"。点击 OK,开始创建组件。

| and the second second |
|-----------------------|
| Excellence in 🥆       |
| Automation & Drives:  |
| Siemens               |

| _                                                                                                    |                                         |  |
|----------------------------------------------------------------------------------------------------|-----------------------------------------|--|
| - Compoi                                                                                                    | nent type                               |  |
| C Sta                                                                                                    | andard component                        |  |
| G                                                                                                    | without proxy functionality             |  |
| C                                                                                                    | 🕈 with proxy functionality              |  |
| G Sin     Sin     Sin | aleton component                        |  |
|                                                                                                    |                                         |  |
| Updatir                                                                                                    | ng the PN Interface                     |  |
| via                                                                                                    | user program (copy blocks)              |  |
| C au                                                                                                    | tomatic (at the scan cycle check point) |  |
|                                                                                                    |                                         |  |
|                                                                                                    |                                         |  |
|                                                                                                    |                                         |  |

下载 CP443-1 站的硬件组态和全部程序。

#### 3.2 CPU317-2PN/DP 组态

打开 CPU317-2PN/DP 站,根据实际硬件配置进行硬件组态。

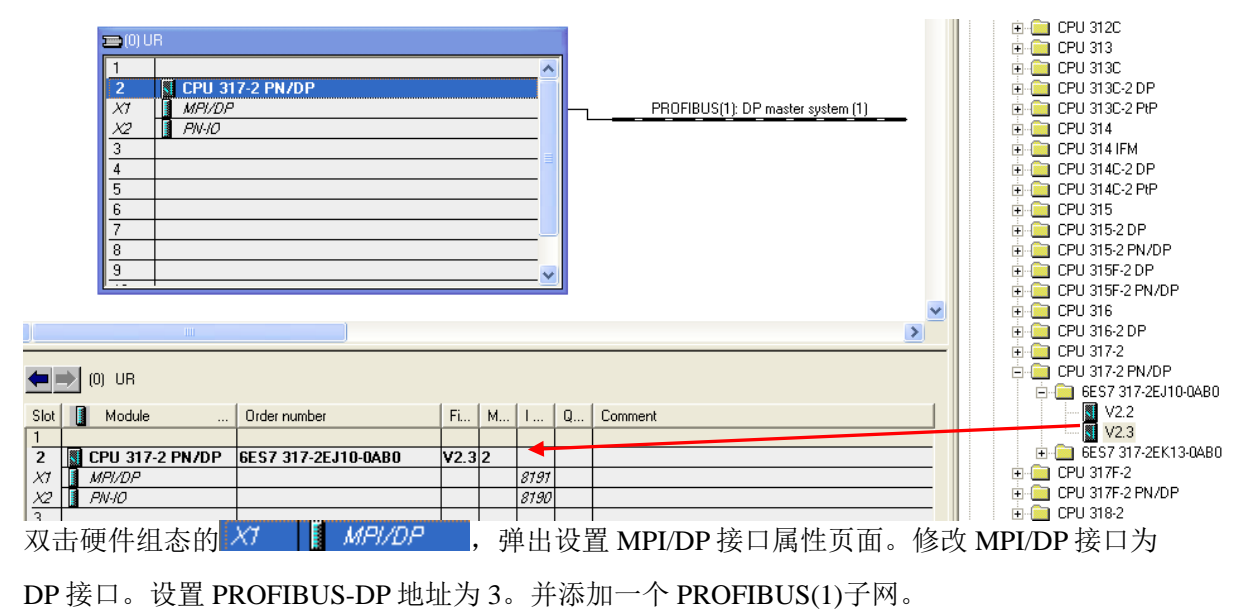

| eneral l'arameters         |          |      | 1      |
|----------------------------|----------|------|--------|
| Address:                   |          |      |        |
| Highest address: 126       |          |      |        |
| ransmission rate: 1.5 Mbps |          |      |        |
| Subnet:                    |          |      |        |
| PROFIBUS(1)                | 1.5 Mbps | N    | ew     |
|                            |          | Prop | erties |
|                            |          | D    | elete  |
|                            |          |      |        |
|                            |          |      |        |

双击硬件组态的 X2 [ PW-10 , 弹出设置 PN-IO 的属性页面。设置其 IP 地址为

| 192.168.0.2/24. | 并选择子网 | Ethernet (1) 。 |
|-----------------|-------|----------------|
|-----------------|-------|----------------|

| New      |
|----------|
| operties |
| Delete   |
|          |

A&D Service & Support

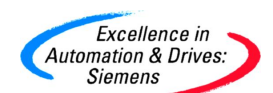

双击硬件组态的 2 CPU 317-2 PN/DP 6ES7 317-2EJ10-0AB0, 弹出 CPU317-2PN/DP 的属

性页面,选择"Cycle/clock memory"栏,设置通讯负载占用扫描循环时为 50%。

| operties - CPU 317-2 PN/DP - (R0/S                                            | 52)                                        |
|-------------------------------------------------------------------------------|--------------------------------------------|
| Time-of-Day Interrupts   Cyclic Interrupts<br>General   Startup Cycle/Cloc    | Diagnostics/Clock Protection Communication |
| Cycle                                                                         |                                            |
| Scan cycle monitoring time [ms]:<br>Minimum scan cycle time [ms]:             | 150                                        |
| Scan cycle load from communication [%]:                                       | 50                                         |
| Size of the process-image input area<br>Size of the process-image output area | 256                                        |
| 0B85 - call up at I/O access error:                                           | No OB85 call up                            |
| Clock Memory                                                                  |                                            |
| Clock memory<br>Memory Byte:                                                  | 0                                          |
|                                                                               |                                            |
| OK                                                                            | CancelHelp                                 |

点击 OK 结束。保存和编译硬件组态。打开 CP317-2PN/DP 站的程序块 OB1。在 OB1 中加入 SFC114。由于程序为演示程序,并且没有编写其它程序。所以 OB1 的扫描时间很短,完全 可以满足后面的实时要求。在实际中,如果 OB1 的扫描循环时间很长,那么相应的刷新 PN 接口必须放到循环时间中断块中以满足 RT 的要求。REQ=TRUE,使能刷新 PN 接口。

| Excellence in<br>Automation & Drives:<br>Siemens                                                                                                    |                                                                                                    |
|----------------------------------------------------------------------------------------------------|----------------------------------------------------------------------------------------------------|
| <ul> <li>SFC100 SET_CLKS CLK_FUNC</li> <li>SFC101 RTM CLK_FUNC</li> <li>SFC102 RD_DPARA IO_FUNCT</li> <li>SFC103 DP_TOPOL DP</li> <li>SFC104 CIR PGM_CNTL</li> <li>SFC105 READ_SI PMC_FUNC</li> <li>SFC106 DEL_SI PMC_FUNC</li> <li>SFC107 ALARM_DQ PMC_FUNC</li> <li>SFC108 ALARM_D PMC_FUNC</li> <li>SFC112 PN_IN PROFIne2</li> <li>SFC113 PN_OUT PROFIne2</li> <li>SFC126 SYNC_PI IO_FUNCT</li> <li>SFC127 SYNC_PO IO_FUNCT</li> <li>SFS-S7 Converting Blocks</li> <li>Organization Blocks</li> <li>PID Control Blocks</li> <li>Communication Blocks</li> </ul> | OB1 : "Main Program Sweep (Cycle)"<br>Comment:<br>Network 1: Title:<br>Comment:<br>CALL "PN_DP"<br>REQ :=TRUE<br>RET_VAL:=MWO<br>BUSY :=M2.0 |

在 SIMATIC Manager 中,点击打开项目/库图标 🚰,选择库 Libraries。

| e <b>n Project</b><br>Jserprojects Libraries Samp                                          | ole projects   Multiprojects                                                                                                    |  |  |  |  |  |
|--------------------------------------------------------------------------------------------|----------------------------------------------------------------------------------------------------|--|--|--|--|--|
| Name<br>PROFINET System-Library<br>Redundant IO (V1)<br>Redundant IO CGP<br>SIMATIC_NET_CP | Storage path<br>C:\Siemens\Step7\S7libs\PROFInet<br>C:\Siemens\Step7\S7libs\red_io_0<br>C:\Siemens\Step7\S7libs\red_io_1<br>C:\Siemens\Step7\S7libs\simation |  |  |  |  |  |
| 📚 Standard Library<br>📚 stdlibs (V2)                                                       | C:\Siemens\Step7\S7libs\stdlib30<br>C:\Siemens\Step7\S7libs\stdlibs                                                                                          |  |  |  |  |  |
| Selected<br>ser Projects:                                                                  |                                                                                                    |  |  |  |  |  |
| ample Projects:                                                                            | Browse                                                                                                    |  |  |  |  |  |
| OK.                                                                                        | Cancel Help                                                                                                    |  |  |  |  |  |

选中 PROFINET System-Library 库,点击 OK 打开。点击 SIMATIC Manager 中 ➡ 分屏图标。从 CPU300→Blocks 拖入 OB82,OB86 到 CPU317-2PN/DP 站中。也可以手动添加 OB82, OB86。

| 1 - 1 - 1 - 1 - 1 - 1 - 1 - 1 - 1 - 1 - |
|-----------------------------------------|
| Excellence in 🥆                         |
| Automation & Drives:                    |
| Siemens                                 |

| SIMATIC Manager - CBA LID                                                                                                    | Interfaces                      |                             |                     |                     |                    |                  |
|----------------------------------------------------------------------------------------------------|---------------------------------|-----------------------------|---------------------|---------------------|--------------------|------------------|
| File Edit Tosert PLC View Ontic                                                                                                    | ninterindous<br>pos Window Help |                             |                     |                     |                    |                  |
|                                                                                                    |                                 | 97, 9797 (mm) 🙃 🖂 Ma        |                     |                     |                    |                  |
|                                                                                                    |                                 | 8-8-8-8-    [] [ [ [ ] < NO |                     |                     | ] <b>4</b> 1       |                  |
| PROFINET System-Library                                                                                                    | - C:\Siemens\Step               | 7\S7libs\PROFInet           |                     |                     |                    |                  |
| PROFINET System-Library                                                                                                    | Object name                     | Symbolic name               | Created in language | Size in the work me | Туре               | Version (Header) |
|                                                                                                    | 🖬 0B82                          | 1/0_FLT1                    | STL                 | 38                  | Organization Block | 0.0              |
| E ST LP 400                                                                                                    | OB86                            | RACK_FLT                    | STL                 | 38                  | Organization Block | 0.0              |
| Blocks                                                                                                    |                                 |                             |                     |                     |                    |                  |
| € 🛐 I-DP-Slave                                                                                                    |                                 |                             |                     |                     |                    |                  |
| ⊕ 🛐 WinLC PN                                                                                                    |                                 |                             |                     |                     |                    |                  |
|                                                                                                    |                                 |                             |                     |                     |                    |                  |
|                                                                                                    |                                 |                             |                     |                     |                    |                  |
|                                                                                                    |                                 |                             |                     |                     |                    |                  |
|                                                                                                    |                                 |                             |                     |                     |                    |                  |
|                                                                                                    |                                 |                             |                     |                     |                    |                  |
|                                                                                                    |                                 |                             |                     |                     |                    |                  |
|                                                                                                    |                                 |                             |                     |                     |                    |                  |
|                                                                                                    |                                 |                             |                     |                     |                    |                  |
|                                                                                                    |                                 |                             |                     |                     |                    |                  |
|                                                                                                    |                                 |                             |                     |                     |                    |                  |
|                                                                                                    |                                 |                             |                     |                     |                    |                  |
|                                                                                                    |                                 |                             |                     |                     |                    |                  |
|                                                                                                    |                                 |                             |                     |                     |                    |                  |
|                                                                                                    | <                               |                             |                     |                     |                    |                  |
|                                                                                                    |                                 |                             |                     |                     |                    |                  |
| CBA_UP_Interfaces C:\Si                                                                                                    | iemens\Step7\s7p                | roj\CBA_UP_I                |                     |                     |                    |                  |
| 🖃 🎒 CBA_UP_Interfaces                                                                                                    | Object name                     | Symbolic name               | Created in language | Size in the work me | Туре               | Version (Header) |
| E CP443-1                                                                                                    | 🚵 System data                   | S <b>77</b>                 |                     |                     | SDB                |                  |
| E CPU 414-2 DP                                                                                                    | 0B1                             |                             | STL                 | 72                  | Organization Block | 0.1              |
| B Sources                                                                                                    | CB82                            | I/O_FLT1                    | STL                 | 38                  | Organization Block | 0.0              |
| Blocks                                                                                                    | SEC114                          | PN DP                       | SIL                 |                     | Organization Block | 1.0              |
| 🛨 🗧 CP 443-1 Advanced                                                                                                    | Bar Si Ci 14                    | T M_DI                      | STE                 |                     | System runction    |                  |
|                                                                                                    |                                 |                             |                     |                     |                    | 1.0              |
| E I CPU317-2PN/DP                                                                                                    |                                 |                             |                     |                     |                    |                  |
|                                                                                                    |                                 |                             |                     |                     |                    |                  |
| E-IIII CPU317-2PN/DP<br>⊡-IIII CPU 317-2 PN/DP<br>⊡-IIII CPU 317-2 PN/DP<br>⊡-IIIII CPU 317-2 PN/DP<br>⊡-IIIII CPU317-2 PN/DP<br>⊡-IIIII CPU317-2PN/DP<br>⊡-IIIII CPU317-2PN/DP |                                 |                             |                     |                     |                    |                  |
| CPU317-2PN/DP                                                                                                    |                                 |                             |                     |                     |                    |                  |

右键点击 CPU317-2PN/DP站,在下拉菜单中选择创建 PROFINET 接口。

| Excellence in<br>Automation & Drives:<br>Siemens | IP_Interfaces C:\Si   | iemens\Step7\s7proj\CBA_I |
|--------------------------------------------------|-----------------------|---------------------------|
| By File Edit Insert PLC View                     | Options Window Help   |                           |
| 0 🚅 🔡 🛲 👗 🛍 🖻                                    |                       | 🗄 🔠 💼 💽 < No Filter >     |
| 🖃 🎒 CBA_UP_Interfaces                            | Object name           | Symbolic name             |
|                                                  | Hardware              |                           |
| E- CPU317-2PN/DP                                 | Open Object           | Ctrl+Alt+O                |
| ⊡ 🔄 S7 Program(2)                                | Cut                   | Ctrl+X                    |
| B Sources                                        | Сору                  | Ctrl+C                    |
|                                                  | Paste                 | Ctrl+V                    |
|                                                  | Delete                | Del                       |
|                                                  | PLC                   | ×                         |
|                                                  | Print                 | •                         |
|                                                  | Rename                | F2                        |
|                                                  | Object Properties     | Alt+Return                |
|                                                  | Create PROFINET Inter | face                      |
|                                                  | Create PROFINET comp  | onent                     |
|                                                  |                       |                           |

弹出 PROFINET Interface-New/Open 页面。点击 Add function,添加功能。修改默认的功

能名 Function\_1 为 CPU317。同一项目中的 CBA 组件的功能名必须不同。

| PROFINET Interface - New/Open                                                                                                    |                                                                                                    |            |
|----------------------------------------------------------------------------------------------------|----------------------------------------------------------------------------------------------------|------------|
| ROFINET Interface - New/Oper<br>itorage path (S7 Project):<br>CSiemens\Step7\s7proj\CBA_UP_I\C<br>CBA_UP_Interfaces<br>CP443-1<br>CPU317-2PN/DP<br>CPU317-2PN/DP<br>CPU317-2PN/DP<br>PN blocks<br>PM blocks<br>PM CPU319-3PN/DP | BA_UP_I.s7p<br>Block types<br>PN blocks<br>HMI blocks<br>Insert new function<br>Rename function<br>Delete function | Browse     |
| <ul> <li>PN blocks</li> <li>Add PN bl</li> <li>⊕ HMI blocks</li> <li>⊕ EPU319-3PN/DP</li> <li>⊕ EPU319-3PN/DP</li> <li>⊕ EPU314C-2DP</li> </ul>                                                                                 | Insert new function Rename function Delete function Object properties Insert new block                             |            |
| ОК                                                                                                    | Cancel                                                                                                    | Apply Help |

点击该功能的 PN blocks 下 ---- **P** Add PN block, 添加 PN 接口 DB。默认为 DB1。

| Excellence in<br>Automation & Drives:<br>Siemens                                  |               |               |               |       |                   |
|-----------------------------------------------------------------------------------|---------------|---------------|---------------|-------|-------------------|
| PROFINET Interface - New/Open                                                     |               |               |               |       | ×                 |
| Storage path (S7 Project):                                                        |               |               |               |       |                   |
| C:\Siemens\Step7\s7proj\CBA_UP_I\CBA_UP_I.s7p                                     |               |               |               |       | Browse            |
| 🕞 🎒 CBA_UP_Interfaces                                                             | Assigned      | PN blocks     |               |       |                   |
| ⊕ ∰ CP443-1                                                                       | Block         | Symbolic name | Associated FB | A     | PROFINET property |
| E- M CPU317-2PN/DP                                                                | DB1           |               |               |       |                   |
| PN blocks     Add PN block     DB1     DB1     DU319-3PN/DP     ISlaveCPU314C-2DP | - Available b | locks         | <u> </u>      |       | Open              |
|                                                                                   | Block         | Symbolic name | Associated FB | A     | PROFINET property |
|                                                                                   |               |               |               |       |                   |
| ОК                                                                                |               |               | Cancel        | Apply | Help              |

点击 [Open] 按钮,打开 PROFINET 接口编辑器,创建 DB1 的 PN 接口变量。分别新

建输入和输出两个变量为整型和实数型。保存后关闭。

| ■ PROFINET Interface Edito File Edit View Window ? □ 22 H ::::::::::::::::::::::::::::::::: | r - (P | ROFINET In      | terface DB1 -   | - CBA_UP_Inter | faces\CPU317-2PN | 1/DP\CPU 317-2 PN/ |
|---------------------------------------------------------------------------------------------|--------|-----------------|-----------------|----------------|------------------|--------------------|
| Interface - Normal                                                                          | Cor    | itents Of: 'PRO | FINET Interface | -DB\PN_Output  |                  |                    |
| 🖃 🕀 PROFINET Interface-DB                                                                   |        | Name            | Data Type       | Address        | PN Input0 I2     | I2 PN Output2      |
| 庄 💶 PN_Input                                                                                | 12     | PN_Output2      | Int             | 6.0            | PN Input1 R4     | R4 PN Output3      |
|                                                                                             |        | PN_Output3      | Real            | 8.0            |                  | UI1 Lifestate      |

右键点击 CPU317-2PN/DP站,在下拉菜单中选择创建 PROFINET 组件。

| Excellence in<br>Automation & Drives:<br>Siemens        |                                            |                         |
|---------------------------------------------------------|--------------------------------------------|-------------------------|
| SIMATIC Manager - [CBA_U<br>B File Edit Insert PLC View | P_Interfaces C:\Sie<br>Options Window Help | emens\Step7\s7proj\CBA_ |
| 🗖 🗲   🎛 🛲   🐰 🖻 🕞                                       |                                            | - 🏥 🔝 主 🛛 < No Filter : |
| 🖃 🎒 CBA_UP_Interfaces                                   | Object name                                | Symbolic name           |
| EP443-1                                                 | 🕅 Hardware                                 |                         |
| CPU317-2PN/DP                                           | Open Object                                | Ctrl+Alt+O              |
| 🖃 🛐 S7 Program(2)                                       | Cut                                        | Ctrl+X                  |
| B Sources                                               | Сору                                       | Ctrl+C                  |
|                                                         | Paste                                      | Ctrl+V                  |
| Erusis-senvor                                           | Delete                                     | Del                     |
|                                                         | PLC                                        | E                       |
|                                                         | Print                                      | •                       |
|                                                         | Rename                                     | F2                      |
|                                                         | Object Properties                          | Alt+Return              |
|                                                         | Create PROFINET Interf                     | ace                     |
|                                                         | Create PROFINET compo                      | nent                    |
|                                                         |                                            |                         |

弹出创建组件对话框,在"Component Type"栏中,在组件类型栏中选择"Standard component"" with proxy functionality",在刷新 PN 接口选择"via user program (copy blocks)"。点击 OK,开始创建组件。

| and the second second |
|-----------------------|
| Excellence in 🥆       |
| Automation & Drives   |
| Siemens               |

| Functions                                                          | Storage Areas                                  | Additional Properties |
|--------------------------------------------------------------------|------------------------------------------------|-----------------------|
| General                                                            | Component Type                                 | DP Subnets            |
| omponent type                                                      |                                                |                       |
| Standard compon                                                    | ent                                            |                       |
| G without proxy                                                    | functionality                                  |                       |
| • with proxy fur                                                   | nctionality                                    |                       |
|                                                                    |                                                |                       |
| pdating the PN Interf                                              | ace                                            |                       |
| odating the PN Interf                                              | ace<br>copy blocks)                            |                       |
| pdating the PN Interf<br>via user program (<br>automatic (at the s | ace<br>copy blocks)<br>scan cycle check point) |                       |
| odating the PN Interf<br>via user program (<br>automatic (at the s | ace<br>copy blocks)<br>:can cycle check point) |                       |
| dating the PN Interf<br>via user program (<br>automatic (at the s  | ace<br>copy blocks)<br>scan cycle check point) |                       |
| idating the PN Interf<br>via user program (<br>automatic (at the s | ace<br>copy blocks)<br>scan cycle check point) |                       |

下载 CPU317-2PN/DP 站的硬件组态。

#### 3.3 CPU314-2DP 组态

打开 iSlaveCPU314C-2DP 站,根据实际的硬件配置进行硬件组态。

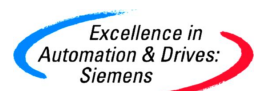

|              | - All and a second second second second second second second second second second second second second second s |                     |      |   |      |      |   | <b>0</b>  | rnuri | DUDTA                |
|--------------|----------------------------------------------------------------------------------------------------|---------------------|------|---|------|------|---|-----------|-------|----------------------|
| <b>_</b> (0) | UR                                                                                                    |                     |      |   |      |      |   | <b>⊡₩</b> | PROFI | NET IO               |
| 1            |                                                                                                    |                     |      |   |      |      |   |           | SIMAT | IC 300               |
| 2            | CPU 314C-2 D                                                                                                    | P                   |      |   |      | - 21 |   | <u> </u>  | 📄 C7  |                      |
| x2           |                                                                                                    | •                   |      |   |      | - ≡  |   |           | 📄 CP  | -300                 |
| 22           | DI24/DO16                                                                                                    |                     |      |   |      |      |   | <b>□</b>  | 📄 CP  | U-300                |
| 23           | A/5/402                                                                                                    |                     |      |   |      | - 1  |   |           | ÷     | CPU 312              |
| 24           | Count                                                                                                    |                     |      |   |      | - 1  |   |           | ÷     | CPU 312 IFM          |
| 2.7          | Position                                                                                                    |                     |      |   |      | -    |   |           | ÷     | CPU 312C             |
| 3            |                                                                                                    |                     |      |   |      | - 🕶  |   |           | ÷     | CPU 313              |
|              | •                                                                                                    |                     |      |   |      |      | _ |           | ÷     | CPU 313C             |
|              |                                                                                                    |                     |      |   |      |      | × |           | ÷     | CPU 313C-2 DP        |
|              |                                                                                                    |                     |      |   |      |      | > |           | ÷     | CPU 313C-2 PtP       |
|              |                                                                                                    |                     |      |   |      |      |   |           | ÷     | CPU 314              |
| €.           | 🌔 (0) UR                                                                                                    |                     |      |   |      |      |   |           | ÷     | CPU 314 IFM          |
|              |                                                                                                    | (                   |      |   |      |      |   |           | ÷     | CPU 314C-2 DP        |
| Slot         | 🚺 Module                                                                                                    | Order number        | Fi   | М | Ι    | Q    | C |           |       | - 6ES7 314-6CF00-0AB |
| 1            |                                                                                                    |                     |      |   |      |      |   |           |       | 6ES7 314-6CF01-0AB   |
| 2            | CPU 314C-2 DP                                                                                                   | 6ES7 314-6CF00-0AB0 | V1.0 | 2 |      |      |   |           |       | 📓 6ES7 314-6CF02-0AB |
| X2           | DP DP                                                                                                    |                     |      |   | 1023 |      |   |           | +     | 🛅 6ES7 314-6CG03-0A  |
| 2.2          | DI24/D016                                                                                                    |                     |      |   | 124  | 124  |   |           | ÷     | CPU 314C-2 PtP       |
| 23           | 🚦 AI5/AO2                                                                                                    |                     |      |   | 752  | 752  |   |           | ÷     | CPU 315              |
| 2.4          | Count                                                                                                    |                     |      |   | 768  | 768  |   |           | ÷     | CPU 315-2 DP         |
| 25           | Position                                                                                                    |                     |      |   | 784  | 784  |   |           | ÷     | CPU 315-2 PN/DP      |
| 3            |                                                                                                    |                     |      |   |      |      |   |           | ÷     | CPU 315F-2 DP        |
| 4            |                                                                                                    |                     |      |   |      |      |   |           | ÷     | CPU 315F-2 PN/DP     |
| 5            |                                                                                                    |                     |      |   |      |      |   |           | ÷     | CPU 316              |
| 6            |                                                                                                    |                     |      |   |      |      |   |           | ÷     | CPU 316-2 DP         |
| 7            |                                                                                                    |                     |      |   |      |      |   |           | ÷     | CPU 317-2            |
| 8            |                                                                                                    |                     |      |   |      |      |   |           | ÷     | CPU 317-2 PN/DP      |
| 9            |                                                                                                    |                     |      |   |      |      |   |           | ÷     | CPU 317E-2           |
| 10           |                                                                                                    |                     |      |   |      |      |   |           | ÷     | CPU 317E-2 PN/DP     |
| 4.4          |                                                                                                    |                     |      |   |      |      |   |           | 1 💳   | CDU 210.2            |
| 11           |                                                                                                    |                     |      |   |      |      |   |           | +     | LPU 318-2            |

址为2。并选择PROFIBUS(1)子网。

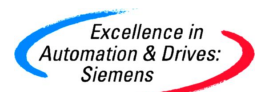

| uddress:                               | ]        |      |        |
|----------------------------------------|----------|------|--------|
| ransmission rate: 1.5 Mbps             |          |      |        |
| ubnet:<br>not networked<br>PROFIBUS(1) | 1.5 Mbps | N    | ew     |
|                                        |          | Prop | erties |
|                                        |          | De   | elete  |
|                                        |          |      |        |
|                                        |          |      |        |

选择 DP 接口属性的操作模式栏。设置该站为 DP 从站。

| Properties - DP - (R0/S2.1)             |                   | × |
|-----------------------------------------|-------------------|---|
| General Addresses Operating N           | ode Configuration |   |
| C No DP<br>C DP master<br>C DP slave    |                   |   |
| Master: Station<br>Module<br>Rack (R) / | slot (S)          |   |
| Diagnostic address:                     | 1022              |   |
| Address for "slot" 2:                   | 1021              |   |
|                                         |                   |   |
| ОК                                      | Cancel Help       |   |

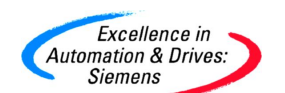

选择 DP 接口属性的组态栏。

| operties    | - DP -    | (R0/S2.1)         |                |            |        |          |     |
|-------------|-----------|-------------------|----------------|------------|--------|----------|-----|
| General   A | .ddresse: | s   Operating Mod | e Configuratio | n          |        |          |     |
| Row         | Mode      | Partner DP a      | Partner addr   | Local addr | Length | Consiste |     |
|             |           |                   |                |            |        |          |     |
|             |           |                   |                |            |        |          | î   |
|             |           |                   |                |            |        |          | t   |
|             |           |                   |                |            |        |          |     |
|             |           |                   |                |            |        |          |     |
| Ne          | W         | Edit              |                | Delete     |        |          |     |
|             |           |                   |                |            |        |          |     |
| 200         |           |                   |                |            |        |          |     |
| Comm        | en.       |                   |                |            |        | *        |     |
| -           |           |                   |                |            |        |          | a)  |
| OK          |           |                   |                |            | Canc   | el He    | elp |
| - Ne        | ew        | 按 加               | 居州对迁垣          |            |        |          |     |

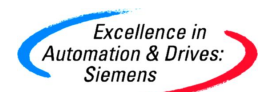

| Properties - DP - (                    | (R0/S2.1) - Cor       | figuration - Row 1           |          |
|----------------------------------------|-----------------------|------------------------------|----------|
| Mode:                                  | MS 💌                  | (Master-slave configuration) |          |
| DP Partner: Master                     |                       | Local: Slave                 |          |
| DP address:                            | <u></u>               | DP address:                  | 2        |
| Name:                                  |                       | Name:                        | DP       |
| Address type:                          | <u></u>               | Address type:                | Input 💌  |
| Address:                               |                       | Address:                     | 0        |
| "Slot":                                | [                     | "Slot":                      |          |
| Process image:                         | <u>_</u>              | Process image:               | 081 PI 💌 |
| Interrupt OB:                          | <u></u>               | Diagnostic address:          |          |
| Length: [<br>Unit: [<br>Consistency: [ | 1<br>Byte 💌<br>Unit 💌 | Comment:                     |          |
| ОК                                     | Apply                 | Cano                         | el Help  |

不需要做任何修改,点击 OK 结束。保存和编译硬件组态。

| 50 St.               |
|----------------------|
| Excellence in        |
| Automation & Drivage |
| Automation & Drives. |
| > Siemens            |

| IS MS                     | -                                                                                                    | I O    | 1 Byte U | onsiste<br>nit |
|---------------------------|----------------------------------------------------------------------------------------------------|--------|----------|----------------|
|                           |                                                                                                    |        |          | î              |
|                           |                                                                                                    |        |          | Ţ              |
|                           |                                                                                                    |        |          |                |
| New                       | Edit.                                                                                                    | Delete |          |                |
|                           | and the second second second second second second second second second second second second second second second |        |          |                |
| MS Master-slav<br>Master: | ve configuration —                                                                                               |        |          |                |

| 在 SIMATIC Manager 中, | 点击打开项目/库图标 遻,                            | 选择库 Libraries。 |
|----------------------|------------------------------------------|----------------|
|                      | m = 11 / 1 / 1 / 1 / 1 / 1 / 1 / 1 / 1 / |                |

| Name                      | Storage path                     |  |  |  |  |
|---------------------------|----------------------------------|--|--|--|--|
| PROFINET System-Library   | C:\Siemens\Step7\S7libs\PR0FInet |  |  |  |  |
| 📚 Redundant IO (V1)       | C:\Siemens\Step7\S7libs\red_io_0 |  |  |  |  |
| 📚 Redundant 10 CGP        | C:\Siemens\Step7\S7libs\red_io_1 |  |  |  |  |
| SIMATIC_NET_CP            | C:\Siemens\Step7\S7libs\simation |  |  |  |  |
| 📚 Standard Library        | C:\Siemens\Step7\S7libs\stdlib30 |  |  |  |  |
|                           |                                  |  |  |  |  |
|                           |                                  |  |  |  |  |
|                           |                                  |  |  |  |  |
| Selected                  |                                  |  |  |  |  |
| Selected                  |                                  |  |  |  |  |
| Selected                  |                                  |  |  |  |  |
| Selected<br>ser Projects: |                                  |  |  |  |  |

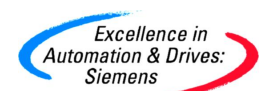

选中 PROFINET System-Library 库,点击 OK 打开。点击 SIMATIC Manager 中 🖻 分屏图

#### 标。从 I-DP-Slave→Blocks 拖入 OB82,OB86,FC10,FC11,DB2 到 iSlaveCPU314C-2DP 站中。

| SIMATIC Manager - CBA_UP_                                                                                                    | Interfaces                                                                                                    |                      |                     |                     |                    |                  |
|----------------------------------------------------------------------------------------------------|----------------------------------------------------------------------------------------------------|----------------------|---------------------|---------------------|--------------------|------------------|
| File Edit Insert PLC View Optio                                                                                                    | ns Window Help                                                                                                    |                      |                     |                     |                    |                  |
| 0 🛩 🔡 🛲 👗 🖻 🖻                                                                                                    |                                                                                                    |                      | Filter > 🗾 🏆        |                     | ] <u>k?</u>        |                  |
| PROFINET System-Library -                                                                                                    | - C:\Siemens\Ste                                                                                                    | p7\S7libs\PROFInet   |                     |                     |                    |                  |
| 🖃 📀 PROFINET System-Library                                                                                                    | Object name                                                                                                    | Symbolic name        | Created in language | Size in the work me | Туре               | Version (Header) |
| PROFINET System-Library       Object name       Symbolic name       Created in language       Size in the work me       Type       Version         P 200       0882       I/0_FLT1       STL       38       Organization Block       0.0         P 200       0886       PACK_FLT       STL       38       Organization Block       0.0         P 200       0886       PACK_FLT       STL       38       Organization Block       0.0         P 2010       PS100       PC10       PN_IN       STL       1410       Function       3.0         P 2010       PS100       PN_IN       STL       1282       PN_IonOut_DB       DB       74       Date Block       3.0         P 2017       STL       1282       PN_InOut_DB       DB       74       Date Block       3.0         P 2017       PN_InOut_DB       DB       Versite       Versite                                                                                                    | 0.0                                                                                                    |                      |                     |                     |                    |                  |
| SIMATIC Manager - CBA_UP_Interfaces         File Edit Insert PLC View Options Window Help         PROFINET System-Library         PROFINET System-Library         PROFINET System-Library         Diject name         Diject name                                                                                                    | RACK_FLT                                                                                                    | STL                  | 38                  | Organization Block  | 0.0                |                  |
| E 🛐 I-DP-Slave                                                                                                    | MAILC Manager - CBA_UP_Interfaces         Edt Inset PLC Vew Options Window Help         Image: Image: Image | 3.0                  |                     |                     |                    |                  |
| Blocks                                                                                                    | Libert FL:     View Options     View Options     View Options     View Options       IP:     IP:     IP:     IP:     IP:     IP:       IP:     IP:     IP:     IP:     IP:     IP:       IP:     IP:     IP:     IP:     IP:       IP:     IP:                                                                                                    | 3.0                  |                     |                     |                    |                  |
|                                                                                                    |                                                                                                    |                      |                     |                     |                    |                  |
|                                                                                                    |                                                                                                    |                      |                     |                     |                    |                  |
|                                                                                                    |                                                                                                    |                      |                     |                     |                    |                  |
|                                                                                                    |                                                                                                    |                      |                     |                     |                    |                  |
|                                                                                                    |                                                                                                    |                      |                     |                     |                    |                  |
|                                                                                                    |                                                                                                    |                      |                     |                     |                    |                  |
|                                                                                                    |                                                                                                    |                      |                     |                     |                    |                  |
|                                                                                                    |                                                                                                    |                      |                     |                     |                    |                  |
|                                                                                                    |                                                                                                    |                      |                     |                     |                    |                  |
|                                                                                                    |                                                                                                    |                      |                     |                     |                    |                  |
|                                                                                                    |                                                                                                    |                      |                     |                     |                    |                  |
|                                                                                                    |                                                                                                    |                      |                     |                     |                    |                  |
|                                                                                                    |                                                                                                    |                      |                     |                     |                    |                  |
|                                                                                                    | - Charles                                                                                                    |                      |                     |                     |                    |                  |
|                                                                                                    | <                                                                                                    |                      | 11                  |                     |                    |                  |
| B CBA_UP_Interfaces C:\Si                                                                                                    | emens\Step7\s7                                                                                                    | proj\CBA_UP_I        |                     |                     |                    |                  |
| 🖃 🎒 CBA_UP_Interfaces                                                                                                    | Object name                                                                                                    | Symbolic name        | Created in language | Size in the work me | Туре               | Version (Header) |
|                                                                                                    | 🖄 System data                                                                                                    | ( <del>113</del>     |                     | 377                 | SDB                |                  |
| E S7 Program(1)                                                                                                    | 100B1                                                                                                    |                      | STL                 | 38                  | Organization Block | 01               |
| B Sources                                                                                                    | 10882<br>10882                                                                                                    | I/U_FLI1<br>BACK_FLT | SIL                 | 38                  | Organization Block | 0.0              |
| Blocks                                                                                                    | A FE10                                                                                                    | PN IN                | STL                 | 38<br>1410          | Function           | 3.0              |
| E - H CP 443-1 Advanced                                                                                                    | SI FC11                                                                                                    | PN_OUT               | STL                 | 1282                | Function           | 3.0              |
| □                                                                                                    | DB2                                                                                                    | PN_InOut_DB          | DB                  | 74                  | Data Block         | 3.0              |
| E S7 Program(2)                                                                                                    |                                                                                                    |                      |                     |                     |                    |                  |
| SIMATIC Manager - CBA_UP_Interfaces  Edit Inset: PLC: Vew Options Window Help  PROFINET System-Library  Profile T System-Library  Profile T System- |                                                                                                    |                      |                     |                     |                    |                  |
| E Blocks                                                                                                    | ATIC Manager 2004. UP Interfaces         3r met P.C. Vew Options Window Help                                                                                                    |                      |                     |                     |                    |                  |
| iSlaveCPU314C-2DP                                                                                                    | UP_Interfaces         Options       Window       Help         Image: Start Start Sta                   |                      |                     |                     |                    |                  |
| 🖻 📓 CPU 314C-2 DP                                                                                                    |                                                                                                    |                      |                     |                     |                    |                  |
| E S7 Program(4)                                                                                                    |                                                                                                    |                      |                     |                     |                    |                  |
| Blocks                                                                                                    |                                                                                                    |                      |                     |                     |                    |                  |
|                                                                                                    |                                                                                                    |                      |                     |                     |                    |                  |

打开 iSlaveCPU314C-2DP 站的程序块 OB1。在 OB1 中编写 FC10,FC11。FC10 和 FC11 的输入 入变量 DBNO 写入 16#1,这意味着 FC10 和 FC11 刷新 PN 接口 DB1。FC10 和 FC11 的输入 变量 PN\_InOut\_DB,写入 DB2。DB2 包含 FC10 和 FC11 需要的数据,不必修改它。FC10 "PN\_IN"要放在程序的开始,例如 network 1。FC11" PN\_OUT"要放在程序的结尾,例如 network 3。数据的处理放在 FC10 和 FC11之间,例如 network 2。由于程序为演示程序,并 且没有编写其它程序。所以 OB1 的扫描时间很短,完全可以满足后面的实时要求。在实际 中,如果 OB1 的扫描循环时间很长,那么相应的刷新 PN 接口必须放到循环时间中断块中以 满足 RT 的要求。

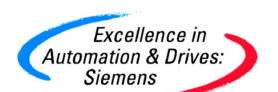

OB1 : "Main Program Sweep (Cycle)"

Comment:

Network 1: Title:

Comment:

CALL <sup>"</sup>PN\_IN" DBNO :=W#16#1 PN\_InOut\_DB:="PN\_InOut\_DB" RET\_VAL :=MWO

#### Network 2: Title:

Comment:

#### Metwork 3: Title:

Comment:

CALL "PN\_OUT" DBNO :=W#16#1 PN\_InOut\_DB:="PN\_InOut\_DB" RET\_VAL :=MW2

右键点击 iSlaveCPU314C-2DP 站,在下拉菜单中选择创建 PROFINET 接口。

| Excellence in<br>Automation & Drives:<br>Siemens                                                                                                    |                        |                      |                              |
|----------------------------------------------------------------------------------------------------|------------------------|----------------------|------------------------------|
| SIMATIC Manager - [CBA_U                                                                                                    | IP_Interfaces C:\Si    | emens\Step7\s7proj\C | BA_UP_I]                     |
| File Edit Insert PLC View                                                                                                    | Options Window Help    |                      |                              |
| 🗋 🗅 😂 🔡 🛲 📈 🕷 💼 💼                                                                                                    |                        | - 🏥 🏢 🔁 🛛 🔇 No F     | ilter > 🔄 🋂                  |
| 🖃 🎒 CBA_UP_Interfaces                                                                                                    | Object name            | Symbolic name        | Туре                         |
| CP443-1<br>CPU 414-2 DP<br>S7 Program(1)<br>Sources<br>Blocks<br>CPU317-2PN/DP<br>CPU 317-2 PN/DP<br>S7 Program(2)<br>Sources<br>Blocks<br>CPU319-3PN/DP | Hardware               |                      | Station configuration<br>CPU |
| E-CPU 314C-2DP                                                                                                    | Open Object            | Ctrl+Alt+O           |                              |
| ⊡ 🔄 S7 Program(4)                                                                                                    | Cut                    | Ctrl+X               |                              |
|                                                                                                    | Сору                   | Ctrl+C               |                              |
| E BIOCKS                                                                                                    | Paste                  | Ctrl+V               |                              |
|                                                                                                    | Delete                 | Del                  |                              |
|                                                                                                    | PLC                    | ×                    |                              |
| -                                                                                                    | Print                  | ×                    |                              |
|                                                                                                    | Rename                 | F2                   |                              |
|                                                                                                    | Object Properties      | Alt+Return           |                              |
|                                                                                                    | Create PROFINET Interf | ace                  |                              |
|                                                                                                    | Create PROFINET compo  | onent                |                              |
|                                                                                                    |                        |                      |                              |

弹出 PROFINET Interface-New/Open 页面。点击 → Add function,添加功能。修改默认的功能名 Function\_1 为 CPU314C。同一项目中的 CBA 组件的功能名必须不同。

| Excellence in<br>Automation & Drives:<br>Siemens                                                                                                    |                                                                                                    |              |      |
|----------------------------------------------------------------------------------------------------|----------------------------------------------------------------------------------------------------|--------------|------|
| PROFINET Interface - New/Open                                                                                                    |                                                                                                    |              |      |
| Storage path (S7 Project):<br>C:\Siemens\Step7\s7proj\CBA_UP_I\CEA<br>CBA_UP_Interfaces<br>CP443-1<br>CPU317-2PN/DP<br>CPU319-3PN/DP<br>CPU319-3PN/DP<br>CPU314C-2DP<br>CPU314C-2DP<br>CPU314C-2DP<br>Add function<br>CPU314C<br>PN blocks<br>Add PN blocks<br>HMI blocks | New/Open  New/Open  Notes  Notes  Notes  Notes  Notes  Notes  Notes  Notes  Notes  Notes  Notes  Notes  Notes  Notes  Cancel Apply Help |              |      |
| ОК                                                                                                    |                                                                                                    | Cancel Apply | Help |

点击该功能名下的 PN blocks - - - Add PN block,添加 PN 接口 DB。一定要选择 DB1,这与编

#### 程的 FC10 和 FC11 的 DBNO=1 一致。

| PROFINET Interface - New/Open                                                                                                    |                                                                                                    |               |               |     |                  |
|----------------------------------------------------------------------------------------------------|----------------------------------------------------------------------------------------------------|---------------|---------------|-----|------------------|
| Storage path (S7 Project):                                                                                                    |                                                                                                    |               |               |     |                  |
| PROFINET Interface - New/Open         Storage path (S7 Project):         C:\Siemens\Step7\s7proj\CBA_UP_I\CBA_UP_I\S7p         Bioxe         Bioxe         Bioxe         Bioxe         Bioxe         Bioxe         Bioxe         Bioxe         CNSiemens\Step7\s7proj\CBA_UP_I\CBA_UP_I\CBA_UP_I\S7p         Bioxe         Bioxe         Bioxe         Bioxe         Bioxe         Bioxe         CPU317-2PN/DP         Bioxe         CPU314C         Philocks         Philocks         CPU314C         Philocks         Bioxe         Starage Add PN block         Philocks         Bioxe         Symbolic name         Associated FB         A         PROFINET property            OK                                                                                                    |                                                                                                    |               |               |     |                  |
| CBA_UP_Interfaces                                                                                                    | Assigned F                                                                                                    | PN blocks     |               |     |                  |
| 🕀 🎆 CP443-1                                                                                                    | Block                                                                                                    | Symbolic name | Associated FB | A P | ROFINET property |
| CP443-1     CPU317-2PN/DP     CPU319-3PN/DP     SlaveCPU314C-2DP     CPU314C-2 DP     CPU314C-2 DP     CPU314C     CPU314C     PN blocks     PN blocks     DB1     E    HMI blocks                                                                                                    | DB1                                                                                                    |               |               |     |                  |
|                                                                                                    |                                                                                                    |               |               |     |                  |
| PN blocks  Add PN block  Mathematical Structure  HMI blocks                                                                                                    | VET Interface - New/Open            path (S7 Project):             eners/Step7/s7proj/CBA_UP_I/CBA_UP_I.s7p             CBA_UP_Interfaces             CP43-1             CPU317-2PN/DP             CPU317-3PN/DP             CPU316-3PN/DP             CPU316-2DP             CPU314C             PN blocks             CPU314C             PN blocks             CPU314C             PN blocks             Block             CPU314C             PN blocks             Block             PN blocks             Block             PN blocks             Block             PN blocks             Block             PN HIT             Block             PN blocks             Block             PN blocks             Block             Block             PN blocks <td>Open</td> | Open          |               |     |                  |
|                                                                                                    | Block                                                                                                    | Symbolic name | Associated FB | A P | ROFINET property |
| PROFINET Interface - New/Open         Storage path (\$7 Project):         C:\Siemens\Step?\s7proj\CBA_UP_I\CBA_UP_I.s7p         Browse         Browse                       |                                                                                                    |               |               |     |                  |
| PROFINET Interface - New/Open         Storage path (S7 Project);         C:\Siemens\Step?\s7proNCBA_UP_I\CBA_UP_I.s7p         Browse         Browse<                        | Help                                                                                                    |               |               |     |                  |
| PROFINET Interface - New/Open         Storage path (S7 Project);         C:\Siemens\Step?\s7proj\CBA_UP_I\CBA_UP_I.s7p         Bit CP431-1         Bit CP431-1         Bit CP431-2PN/OP         Bit CP431-3PN/OP         Bit CP431-3PN/OP         Bit CP431-4C-2DP         CPU314-C2DP         CPU314-C2DP         CPU314-C2DP         CPU314-C2DP         CPU314-C2DP         CPU314-C2DP         CPU314-C2DP         Add Ph block         CPU314-C2DP         Add Ph block         CPU314-C2DP         Add Ph block         CPU314-C2DP         Add Ph block         CPU314-C         Ph N blocks         Add Ph block         CPU314-C         CPU314-C         CPU314-C         Ph N blocks         Block         Symbolic name         Associated FB         A         PROFINET property         DK         Cancel       Apply         Help |                                                                                                    |               |               |     |                  |

点击 按钮,打开 PROFINET 接口编辑器, 创建 DB1 的 PN 接口变量。分别新

建输入和输出两个变量为整型和实数型。保存后关闭。

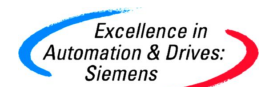

| PROFINET Interface Edito                         | r - (P | ROFINET In     | iterface DB1 -   | - CBA_UP_Ir   | iterfaces\ | iSlaveCPU314C- | 2DP\CPU 3140  | C-1 |
|--------------------------------------------------|--------|----------------|------------------|---------------|------------|----------------|---------------|-----|
| File Edit View Window ?                          |        |                |                  |               | 11100      |                |               |     |
| D 🗃 🖬 🤹 绿 👗 🗈                                    | 8      | <b>e ?</b>     |                  |               |            |                |               |     |
| Interface - Normal                               | Cor    | ntents Of: 'PR | OFINET Interface | -DB\PN_Input' |            |                |               | 2   |
| 🖃 🕀 PROFINET Interface-DB                        |        | Name           | Data Type        | Address       | Inter      | PN Input0 12   | I2 PN Output2 |     |
| 🛨 💶 PN_Input                                     | 12     | PN_Input0      | Int              | 0.0           |            | PN Input1 R4   | R4 PN Output3 |     |
| I = I PN_Output I = 57_Variable I > Not_assigned |        | PN_Input1      | Real             | 2.0           |            |                | UI1 Lifestate |     |

右键点击 iSlaveCPU314C-2DP 站,在下拉菜单中选择创建 PROFINET 组件。

| 🛃 SIMATIC Manager - [CBA_U                                                                                                    | P_Interfaces C:\Sie                        | mens\Step7\s7proj\(        | BA_UP_I]                             |
|----------------------------------------------------------------------------------------------------|--------------------------------------------|----------------------------|--------------------------------------|
| By File Edit Insert PLC View                                                                                                    | Options Window Help                        |                            |                                      |
| 0 🛩 📅 🛲 🐰 🖻 🕄                                                                                                    |                                            | - 🏥 🏢 主 🛛 < No F           | Filter > 🔄 ゾ                         |
| CBA_UP_Interfaces<br>CP443-1<br>CPU 414-2 DP<br>S7 Program(1)<br>Sources<br>Blocks<br>CPU317-2PN/DP<br>CPU317-2PN/DP<br>S7 Program(2)<br>S7 Program(2)<br>CPU319-3PN/DP | Object name<br>I Hardware<br>CPU 314C-2 DP | Symbolic name<br><br>      | Type<br>Station configuration<br>CPU |
| E SlaveCPU314C-2DP<br>E CPU 314C-2 DP                                                                                                    | Open Object                                | Ctrl+Alt+O                 |                                      |
| S7 Program(4)                                                                                                    | Cut<br>Copy<br>Paste                       | Ctrl+X<br>Ctrl+C<br>Ctrl+V |                                      |
| _                                                                                                    | Delete                                     | Del                        |                                      |
|                                                                                                    | PLC                                        | F                          |                                      |
|                                                                                                    | Print                                      | •                          |                                      |
|                                                                                                    | Rename<br>Object Properties                | F2<br>Alt+Return           |                                      |
|                                                                                                    | Create PROFINET Interfa                    | ace                        |                                      |
|                                                                                                    | Create PROFINET compo                      | nent                       |                                      |

弹出创建组件对话框,在"Component Type"栏中,设置的选项均为默认。点击OK,开始 创建组件。

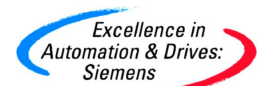

| reat        | e PROFINET Component                                                     |
|-------------|--------------------------------------------------------------------------|
| neral       | Component Type   Functions   Storage Areas   Additional Properties       |
| Compo       | inent type                                                               |
| St          | andard component                                                         |
| (           | without proxy functionality                                              |
| (           | with proxy functionality                                                 |
| C Si        | ngleton component                                                        |
| Ipdati      | ng the PN Interface                                                      |
| с.          |                                                                          |
| • vi        | a user program (copy blocks)                                             |
| € vi<br>Cau | a user program (copy blocks)<br>itomatic (at the scan cycle check point) |
| € vi        | a user program (copy blocks)<br>itomatic (at the scan cycle check point) |
| € vi        | a user program (copy blocks)<br>itomatic (at the scan cycle check point) |

通过修改PG/PC接口,为CP5611(MPI)。利用MPI方式下载iSlaveCPU314C-2DP的硬件组态, 目的就是初始化DP的接口参数。例如地址为2,波特率为1.5M等。下载完毕后,将设置 PG/PC接口改为原有的S7ONLINE→TCP/IP→Broadcom......。

| Access Path                                                                            |        |             |
|----------------------------------------------------------------------------------------|--------|-------------|
| Access Point of the Application:                                                       |        |             |
| S70NLINE (STEP 7)> CP5611                                                              | 1(MPI) | <b>*</b>    |
| (Standard for STEP 7)                                                                  |        |             |
| Interface Parameter Assignment Used:                                                   |        |             |
| CP5611(MPI) <active></active>                                                          | _      | Properties  |
| CP5611(FWL)                                                                            | ~      | Diagnostics |
| CP5611(MPI) <active></active>                                                          |        | Carry       |
| CP5611(PPI)                                                                            |        |             |
|                                                                                        | ×      | Delete      |
| (Parameter assignment of your<br>communications processor CP5611 for a<br>MPI network) | an     |             |
| Add/Remove:                                                                            |        | Select      |

点击 SIMATIC Manager 或 HW Config 的工具栏组态网络图标 28。打开 NetPro 界面。

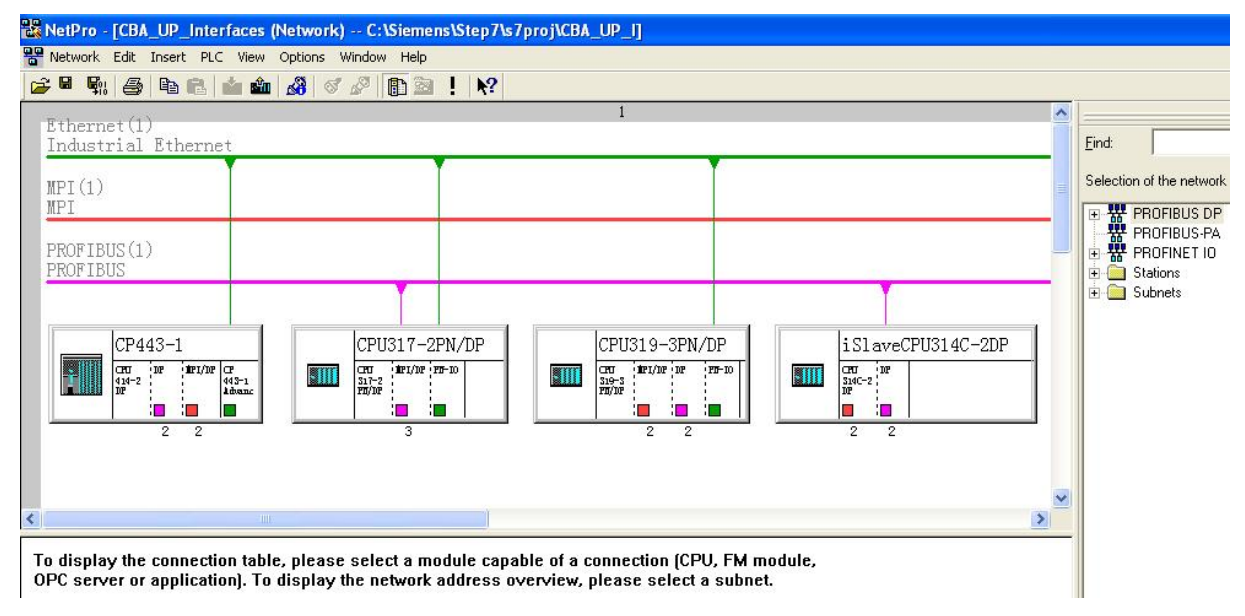

在右侧的网络部件的 Stations 中选择 PG/PC 加入到左侧网络组态中。

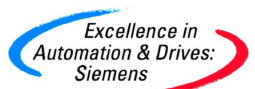

| 22 Netro - [CBA_UP_interfaces (Network) → C:\StemensStep/Ns/proj\CBA_UP_]]                       |          |
|--------------------------------------------------------------------------------------------------|----------|
|                                                                                                  |          |
|                                                                                                  |          |
| Ethernet(1)                                                                                      |          |
| Industrial Ethernet                                                                              |          |
| MPI(1)                                                                                           |          |
| MPI                                                                                              |          |
| PROFIBUS(1)                                                                                      |          |
| PROFIBUS                                                                                         |          |
|                                                                                                  |          |
|                                                                                                  |          |
|                                                                                                  | PG/PC(1) |
|                                                                                                  |          |
|                                                                                                  |          |
|                                                                                                  |          |
|                                                                                                  |          |
|                                                                                                  |          |
| 8                                                                                                | ~        |
|                                                                                                  |          |
| To display the connection table, please select a module capable of a connection (CPU, FM module, |          |

To display the connection table, please select a module capable of a connection (CPU, FM module, OPC server or application). To display the network address overview, please select a subnet.

双击 PG/PC 图标。打开 PG/PC 属性对话框,选择 Interface 栏。

| Name | Туре       | Address      | Subnet |
|------|------------|--------------|--------|
| New  | Properties | Generate LDB | Delete |
|      |            |              |        |

点击 Kew... 按钮,新建一个 PG/PC 接口。选择 Industrial Ethernet。

| erties -PG/PC<br>meral Interface: | s Assignment                           |         | Σ      |
|-----------------------------------|----------------------------------------|---------|--------|
| Name                              | Туре                                   | Address | Subnet |
| New                               | Type: Industrial Et<br>MPI<br>PROFIBUS | hemet   | Delete |

点击 OK, 弹出设置以太网接口对话框。设置 IP 地址与本机网卡 IP 地址相同。连接到 Ethernet(1)上。

| operties - Ether                                                                                     | net interface                                                                                    |                                                                                                    |                                  |
|----------------------------------------------------------------------------------------------------|--------------------------------------------------------------------------------------------------|----------------------------------------------------------------------------------------------------|----------------------------------|
| General Paramet<br>Set MAC addre<br>MAC address:<br>IP protocol is be<br>IP address:<br>Subnet mask: | ers<br>ss / use ISO protocol<br>08-00-06-01-00-01<br>eing used<br>192.168.0.199<br>255.255.255.0 | If a subnet is selected,<br>the next available addre<br>Gateway<br>© Do not use router<br>C Use router<br>Address: 192.16 | esses are suggested.<br>58.0,199 |
| Subnet:<br>not networked<br>Ethernet(1)                                                              | j ::                                                                                             |                                                                                                    | New<br>Properties<br>Delete      |

点击 OK 结束设置以太网接口属性。

| eneral Interfaces | Assignment          |               |             |
|-------------------|---------------------|---------------|-------------|
| Name              | Туре                | Address       | Subnet      |
| themet port(1)    | industrial Ethernet | 132,166.0,133 | E memed ( ) |
| New               | Properties Gen      | erate LDB     | Delete      |
|                   |                     |               |             |
|                   |                     |               |             |

然后,点击 PG/PC 站属性的 Assignment 栏。在 PG/PC 站接口参数选择 TCP/IP→Broadcom NetXtreme 57x.....。

| STUES FUILS                                                                                                    |                                                                                        |                  |                                                      |
|----------------------------------------------------------------------------------------------------|----------------------------------------------------------------------------------------|------------------|------------------------------------------------------|
| neral   Interfaces                                                                                                    | Assignment                                                                             |                  |                                                      |
| Not Assigned                                                                                                    |                                                                                        |                  |                                                      |
| Configured Interface                                                                                                    | es:                                                                                    |                  |                                                      |
| Name                                                                                                    | Туре                                                                                   | Subnet           |                                                      |
| Ethernet port[1]                                                                                                    | Industrial Ethe                                                                        | rnet Ethernet[1] |                                                      |
|                                                                                                    |                                                                                        |                  |                                                      |
|                                                                                                    |                                                                                        |                  |                                                      |
| nterface Parameter                                                                                                    | Assignments in the PG.                                                                 | /PC·             |                                                      |
| nterface Parameter                                                                                                    | Assignments in the PG/                                                                 | /PC:             |                                                      |
| nterface Parameter<br>ISO Ind. Ethernet -<br>PC internal (local)                                                                      | Assignments in the PG/<br>> Broadcom NetXtre                                           | /PC:             |                                                      |
| nterface Parameter<br>ISO Ind. Ethernet -<br>PC internal (local)<br>TCP/IP(Auto) -> Br                                                | Assignments in the PG/<br>> Broadcom NetXtre<br>coadcom NetXtreme                      | /PC:             |                                                      |
| nterface Parameter<br>ISO Ind. Ethernet -<br>PC internal (local)<br>TCP/IP(Auto) -> Br<br>TCP/IP -> Broadco                           | Assignments in the PG/<br>> Broadcom NetXtre<br>toadcom NetXtreme<br>om NetXtreme 57x  | /PC:             | Assign                                               |
| nterface Parameter<br>ISO Ind. Ethernet -<br>PC internal (local)<br>TCP/IP(Auto) -> Br<br>TCP/IP -> Broadco                           | Assignments in the PG/<br>> Broadcom NetXtre<br>roadcom NetXtreme<br>om NetXtreme 57x  | /PC:             | Assign                                               |
| nterface Parameter<br>ISO Ind. Ethernet -<br>PC internal (local)<br>TCP/IP(Auto) -> Br<br>TCP/IP -> Broadco<br>(ssigned:              | Assignments in the PG/<br>> Broadcom NetXtre<br>toadcom NetXtreme<br>om NetXtreme 57x  | /PC:             | Assign<br>Disconnect                                 |
| nterface Parameter<br>ISO Ind. Ethernet -<br>PC internal (local)<br>TCP/IP(Auto) -> Br<br>TCP/IP -> Broadco<br>\ssigned:<br>Interface | Assignments in the PG/<br>> Broadcom NetXtreme<br>om NetXtreme 57x                     | /PC:             | Assign<br>Disconnect                                 |
| nterface Parameter<br>ISO Ind. Ethernet -<br>PC internal (local)<br>TCP/IP(Auto) -> Br<br>TCP/IP -> Broadco<br>Assigned:<br>Interface | Assignments in the PG/<br>> Broadcom NetXtreme<br>om NetXtreme 57x                     | /PC:             | Assign Disconnect line . S70NLINE Access:            |
| nterface Parameter<br>ISO Ind. Ethernet -<br>PC internal (local)<br>TCP/IP(Auto) -> Br<br>TCP/IP -> Broadco                           | Assignments in the PG/<br>> Broadcom NetXtreme<br>om NetXtreme 57x<br>Parameter assign | /PC:             | Assign<br>Disconnect<br>Iine S70NLINE Access: Active |

|                                                                                                    | a contentante de la contente de la contente de la contente de la contente de la contente de la contente de la c |                 |                      |                      |
|----------------------------------------------------------------------------------------------------|----------------------------------------------------------------------------------------------------|-----------------|----------------------|----------------------|
| Not Assigned                                                                                                    |                                                                                                    |                 |                      |                      |
| Configured Interfac                                                                                                    | es:                                                                                                    |                 |                      |                      |
| Name                                                                                                    | Туре                                                                                                    | Subnet          |                      |                      |
|                                                                                                    |                                                                                                    |                 |                      |                      |
|                                                                                                    |                                                                                                    |                 |                      |                      |
|                                                                                                    |                                                                                                    |                 |                      |                      |
|                                                                                                    |                                                                                                    |                 |                      |                      |
| Interface Paramete                                                                                                    | er Assignments in the PG                                                                                        | G/PC:           |                      |                      |
| Interface Paramete                                                                                                    | er Assignments in the PG                                                                                        | i/PC:           |                      |                      |
| Interface Paramete<br>CP5611(MPI)<br>CP5611(PPI)<br>CP5611(PB0FIBI                                                                                  | er Assignments in the PG<br>JS - DP Slave)                                                                      | i/PC:           |                      |                      |
| Interface Paramete<br>CP5611(MPI)<br>CP5611(PPI)<br>CP5611(PROFIBL<br>CP5611(PROFIBL                                                                | er Assignments in the PG<br>JS - DP Slave)<br>JS)                                                               | i/PC:           |                      | Assign               |
| Interface Paramete<br>CP5611(MPI)<br>CP5611(PPI)<br>CP5611(PROFIBL<br>CP5611(PROFIBL                                                                | er Assignments in the PG<br>JS - DP Slave)<br>JS)                                                               | G/PC:           |                      | Assign               |
| Interface Paramete<br>CP5611(MPI)<br>CP5611(PPI)<br>CP5611(PROFIBL<br>CP5611(PROFIBL<br>VOL 1 511                                                   | er Assignments in the PG<br>JS - DP Slave)<br>JS )<br>- D - N - N - N                                           | i/PC:           | ×                    | Assign               |
| Interface Paramete<br>CP5611(MPI)<br>CP5611(PPI)<br>CP5611(PROFIBL<br>CP5611(PROFIBL<br>Solution Filteria<br>Assigned:<br>Interface                 | er Assignments in the PG<br>JS - DP Slave)<br>JS)<br>- D - M - M - M<br>Parameter assign.                       | G/PC:           | S70nline -           | Assign<br>Disconnect |
| Interface Paramete<br>CP5611(MPI)<br>CP5611(PPI)<br>CP5611(PROFIBL<br>CP5611(PROFIBL<br>VSC + 511 - 1<br>Assigned:<br>Interface<br>Ethernet port(1) | er Assignments in the PG<br>JS - DP Slave)<br>JS)<br>- D                                                        | i/PC:<br>Subnet | S70nline -<br>Active | Assign<br>Disconnect |

点击 OK 结束设置。NetPro 的网络组态,组态完的编程器 PG/PC 会出现黄色线条连接到

| 🔀 NetPro - [CBA_UP_Interfaces (Network) C:\Siemens\Step7\s7proj\CBA_UP_I]                        |            |
|--------------------------------------------------------------------------------------------------|------------|
| Retwork Edit Insert PLC View Options Window Help                                                 |            |
|                                                                                                  |            |
| Rthernet(1)                                                                                      |            |
| Industrial Ethernet                                                                              |            |
| ung (a)                                                                                          |            |
| MP1 (1)<br>MP1                                                                                   |            |
|                                                                                                  |            |
| PROFILEUS(1)<br>PROFILEUS                                                                        |            |
|                                                                                                  |            |
|                                                                                                  |            |
| CPU317-2PN/DP CPU319-3PN/DP iSlaveCPU314C-2DP                                                    | Pa (Pa (1) |
|                                                                                                  | PG/PC(I)   |
|                                                                                                  |            |
|                                                                                                  |            |
|                                                                                                  |            |
|                                                                                                  |            |
|                                                                                                  | ~          |
|                                                                                                  | >          |
| To display the connection table, please select a module canable of a connection (CPU, FM module, |            |

Ethernet 上。编译结束 NetPro。

Excellence in

OPC server or application). To display the network address overview, please select a subnet.

这时可以对 iSlaveCPU314C-2DP 通过路由方式从以太网路由到 PROFIBUS 下载硬件组态。

#### 3.4 CPU319-3PN/DP 组态

打开 CPU319-3PN/DP 站,根据实际的硬件配置进行硬件组态。

| Excellence in<br>Automation & Drives:<br>Siemens                                                                                           |              |                                                                                                    |
|----------------------------------------------------------------------------------------------------|--------------|----------------------------------------------------------------------------------------------------|
| 1       1         2       CPU 319-3 PN/DP         X1       MPI/DP         X2       DP         X3       PN-IO-1         3       4         5 |              |                                                                                                    |
| <                                                                                                    | >            | CPU 315F-2 PN/DP     CPU 315     CPU 316     CPU 316-2 DP     CPU 316-2 DP     CPU 317-2     CPU 317-2     CPU 317-2 PN/DP |
| Slot Module Order number                                                                                                    | Fi M I Q Com | ⊕                                                                                                    |
| 2 CPU 319-3 PN/DP 6ES7 318-3EL00-0AB0                                                                                                    | V2.4 2       |                                                                                                    |
| X1 MPI/DP                                                                                                    | 2 8191       | E                                                                                                    |
|                                                                                                    | 8190         | V2.4                                                                                                    |
| 3                                                                                                    |              | V2.5                                                                                                    |
| 4                                                                                                    |              | 🗎 🕀 🧰 CPU 614                                                                                                    |
| 5                                                                                                    |              | III                                                                                                    |

双击 X3 月 PW-IO-1, 弹出组态该 PN-IO 接口对话框。设置该 PLC 的 IP 地址为

192.168.0.3/24。并且选择 Ethernet(1)。

| Properties - Ethernet interface PN-IO       | (R0/S2.3)                                      |
|---------------------------------------------|------------------------------------------------|
| General Parameters IP address: Subnet mask: | Gateway<br>© Do not use router<br>© Use router |
| Subnet:<br>not networked                    | Address: 192.168.0.3                           |
| Etherne(1)                                  | Properties                                     |
|                                             | Delete                                         |
| OK                                          | Cancel Help                                    |

打开 CPU319-3PN/DP 站的程序块 OB1。在 OB1 中编写 SFC112, FC113。SFC112 和 SFC113 的输入变量 DBNO 写入 16#0,这意味着 SFC112 和 SFC113 刷新 PN 的所有接口。SFC112

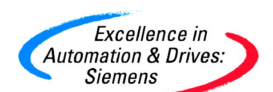

" PN\_IN"要放在程序的开始,例如 network 1。SFC113" PN\_OUT"要放在程序的结尾,例 如 network 3。数据的处理放在 SFC112 和 SFC113 之间,例如 network 2。由于程序为演示程 序,并且没有编写其它程序。所以 OB1 的扫描时间很短,完全可以满足后面的实时要求。在 实际中,如果 OB1 的扫描循环时间很长,那么相应的刷新 PN 接口必须放到循环时间中断块 中以满足 RT 的要求。

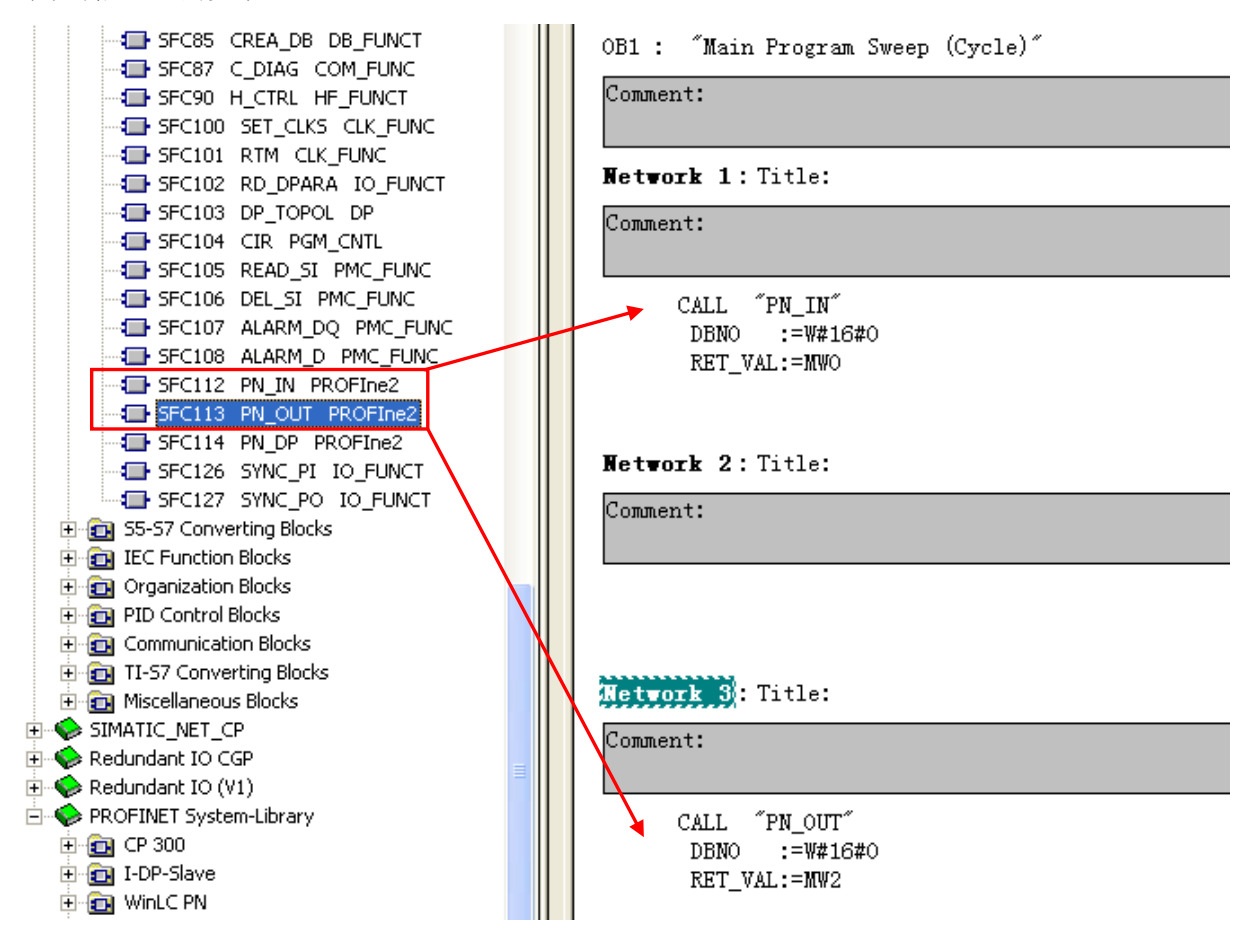

右键点击 CPU319-3PN/DP站,在下拉菜单中选择创建 PROFINET 接口。

| Automation & Drives:<br>Siemens                                                                       |                             |                        |                              |
|----------------------------------------------------------------------------------------------------|-----------------------------|------------------------|------------------------------|
| SIMATIC Manager - [CBA_U                                                                              | P_Interfaces C:\Sie         | emens\Step7\s7proj\CB/ | _UP_I]                       |
| 🞒 File Edit Insert PLC View                                                                           | Options Window Help         |                        |                              |
| 0 🚅 🚼 🛲 👗 🖻 🖻                                                                                         |                             | - 🔠 🚺 💽 < No Filte     | o 🔽                          |
| 🖃 🞒 CBA_UP_Interfaces                                                                                 | Object name                 | Symbolic name          | Туре                         |
| CP443-1     CPU317-2PN/DP     CPU319-3PN/DP     CPU 319-3 PN/DP     CPU 319-3 PN/DP     S7 Program(3) | Hardware                    |                        | Station configuration<br>CPU |
|                                                                                                    | Open Object                 | Ctrl+Alt+O             |                              |
|                                                                                                    | Cut                         | Ctrl+X                 |                              |
|                                                                                                    | Сору                        | Ctrl+C                 |                              |
| iSlaveCPU314C-2DP                                                                                     | Paste                       | Ctrl+V                 |                              |
|                                                                                                    | Delete                      | Del                    |                              |
|                                                                                                    | PLC                         | ۱.                     |                              |
|                                                                                                    | Print                       | ×                      |                              |
|                                                                                                    | Rename<br>Object Properties | F2<br>Alt+Return       |                              |
|                                                                                                    | Create PROFINET Inter       | face                   |                              |
|                                                                                                    | Create PROFINET comp        | onent                  |                              |

弹出 PROFINET Interface-New/Open页面。点击 Add function,添加 2 个功能。修改默认

的功能名 Function\_1, Function\_2 为 319Function\_1, 319CPUFunction\_2。同一项目中的 CBA 组件的功能名必须不同。

| PROFINET Interface - New/Open                                                                                                    |                                                                                                    |                   |
|----------------------------------------------------------------------------------------------------|----------------------------------------------------------------------------------------------------|-------------------|
| Storage path (S7 Project):<br>C:\Siemens\Step7\s7proj\CBA_UP_I\CB.                                                                                                    | A_UP_I.s7p                                                                                                    | Browse            |
| □       □       CBA_UP_Interfaces         □       □       □       CPU317-2PN/DP         □       □       □       CPU319-3PN/DP         □       □       □       CPU 319-3 PN/DP         □       □       □       CPU 319-3 PN/DP         □       □       □       CPU 319-3 PN/DP         □       □       □       □         □       □       □       □         □       □       □       □         □       □       □       □         □       □       □       □         □       □       □       □         □       □       □       □         □       □       □       □         □       □       □       □         □       □       □       □         □       □       □       □         □       □       □       □         □       □       □       □         □       □       □       □         □       □       □       □         □       □       □       □         □       □       □ | Block types         PN blocks         HMI blocks         Insert new function         Delete function         Object properties         Insert new block |                   |
| ОК                                                                                                    |                                                                                                    | Cancel Apply Help |

在 319Function\_1 中,点击 💶 Add PN block,添加 PN 接口 DB。默认为 DB1。点击

A&D Service & Support

Excellence in 📉

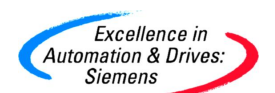

Open 按钮,打开 PROFINET 接口编辑器,创建 DB1 的 PN 接口变量。新建一个输

入和输出变量为整型。保存后关闭。

| PROFINET Interface Editor                                                                                            | - [PROFINET Interface DB1                                                                                                    | CBA_UP_Interfac                    | es\CPU319-3PN/DP\CPU_319-3 PN/DP]                              |
|----------------------------------------------------------------------------------------------------|----------------------------------------------------------------------------------------------------|------------------------------------|----------------------------------------------------------------|
| File Edit View Window ?                                                                                              |                                                                                                    |                                    |                                                                |
| 0 😅 🖬 🎲 🖗 👗 🖻                                                                                                    | 2 3 ?                                                                                                    |                                    |                                                                |
| Interface - Normal  PROFINET Interface-DB  PN_Input PN_Input0 PI_Output1 S7_Variable Not_assigned                    | Contents Of: 'PROFINET Interface<br>Name Data Type<br>PN_Output1 Int<br>Data Type                                                                                                    | -DB\PN_Output'<br>Address I<br>2.0 | S19Function_1     PN_Input0 I2 I2 PN_Output1     UI1 Lifestate |
| 在 319Function_2 中, 点击                                                                                                | 击 <sup>™</sup> , ₽ Add PN block , 添加<br>Ŧ PROFINET 接口编辑器<br>保存后关闭。                                                                                                    | 1 PN 接口 DB。<br>,创建 DB2 的 I         | 状认为 DB2。点击<br>PN 接口变量。新建一个输                                    |
| PROFINET Interface Editor     File Edit View Window ?     D                                                          | - [PROFINET Interface DB2                                                                                                    | CBA_UP_Interfac                    | :es\CPU319-3PN/DP\CPU-319-3 PN/DP]                             |
| Interface - Normal  PROFINET Interface-DB  PN_Input  PN_Input0  P-IP PN_Output  PN_Output  S7_Variable  Not_assigned | Contents Of: 'PROFINET Interface<br>Name Data Type<br>PN_Input0 Real<br>Contents of the second second seco | e-DB\PN_Input'<br>Address I<br>0.0 | S19Function_2     PN_Input0 R4 R4 PN_Output1     UI1 Lifestate |

右键点击 CPU319-3PN/DP站,在下拉菜单中选择创建 PROFINET 组件。

| Automation & Drives:<br>Siemens                         | LID 1-46 C.1C           |                            |                  |              |  |  |
|---------------------------------------------------------|-------------------------|----------------------------|------------------|--------------|--|--|
| Simatic manager - [CBA_<br>B) File Edit Insert PLC View | Options Window Help     | emens is tep 7 is 7 proj v | CBA_UP_I         |              |  |  |
| 0 🛩 🖁 🛲 🕺 🖻 🖻                                           |                         | - 🏥 🏢 🔁 🛛 < No             | Filter >         | • 70         |  |  |
| 🖃 🎒 CBA_UP_Interfaces                                   | Object name             | Symbolic name              | Туре             |              |  |  |
|                                                         | Hardware                |                            | Station c<br>CPU | onfiguration |  |  |
| CPU319-3PN/DP                                           | Open Object             | Ctrl+Alt+O                 |                  |              |  |  |
| E S S7 Program(3)                                       | Cut                     | Ctrl+X                     |                  |              |  |  |
| B Sources                                               | Сору                    | Ctrl+C                     |                  |              |  |  |
| Blocks                                                  | Paste                   | Ctrl+V                     |                  |              |  |  |
| E ISlaveCPU314C-2DP -                                   | Delete                  | Del                        |                  |              |  |  |
|                                                         | PLC                     | ۲.                         |                  |              |  |  |
| -                                                       | Print                   | ×                          |                  |              |  |  |
|                                                         | Rename                  | F2                         |                  |              |  |  |
|                                                         | Object Properties       | Alt+Return                 |                  |              |  |  |
|                                                         | Create PROFINET Interfa | ce                         |                  |              |  |  |
|                                                         | Create PROFINET compor  | hent                       |                  |              |  |  |

弹出创建组件对话框,在"Component Type"栏中,弹出创建组件对话框,在组件类型栏中选择"Singleton component",在刷新 PN 接口选择"via user program (copy blocks)"。点击 OK,开始创建组件。

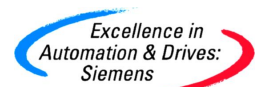

| l Creat | e PROFINET Component                                         |
|---------|--------------------------------------------------------------|
| General | Component Type Functions Storage Areas Additional Properties |
| Comp    | onent type                                                   |
| C S     | tandard component                                            |
| 10      | 🗭 without proxy functionality                                |
|         | C with proxy functionality                                   |
| € Si    | ingleton component                                           |
| Updat   | ing the PN Interface                                         |
| 📀 vi    | a user program (copy blocks)                                 |
|         |                                                              |
| Ca      | utomatic (at the scan cycle check point)                     |
| C at    | utomatic (at the scan cycle check point)                     |

下载硬件组态和全部程序。

#### 4 iMap 组态

#### 4.1 在 iMap 中组态工艺组件

打开 iMap3.0, 在 iMap3.0 的右侧项目库中, 根据生成组成时的存储路径, 导入前面所生成的 组件。

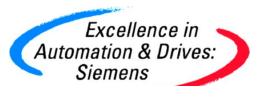

|                                | en 🥜 🐶                                                                            | 4 🕈 🛛 🗧 🗖 🔀         |
|--------------------------------|-----------------------------------------------------------------------------------|---------------------|
| Working range                  | Ît Libraries                                                                      | ×                   |
| E Chart view                   | Project library<br>CPU317-2PN_DP<br>CPU319-3PN_DP<br>CPU319-3PN_DP<br>CPU314C-2DP |                     |
|                                | ▼ stdlib - C:\Program Files<br>Name Version                                       | Siemens\iMap\libs × |
| <b>S</b><br>Pla <b>M</b> Netwo | <u>≥ </u><br>je ·                                                                 |                     |

然后使用鼠标托拽到右侧的 Plant chart 中。

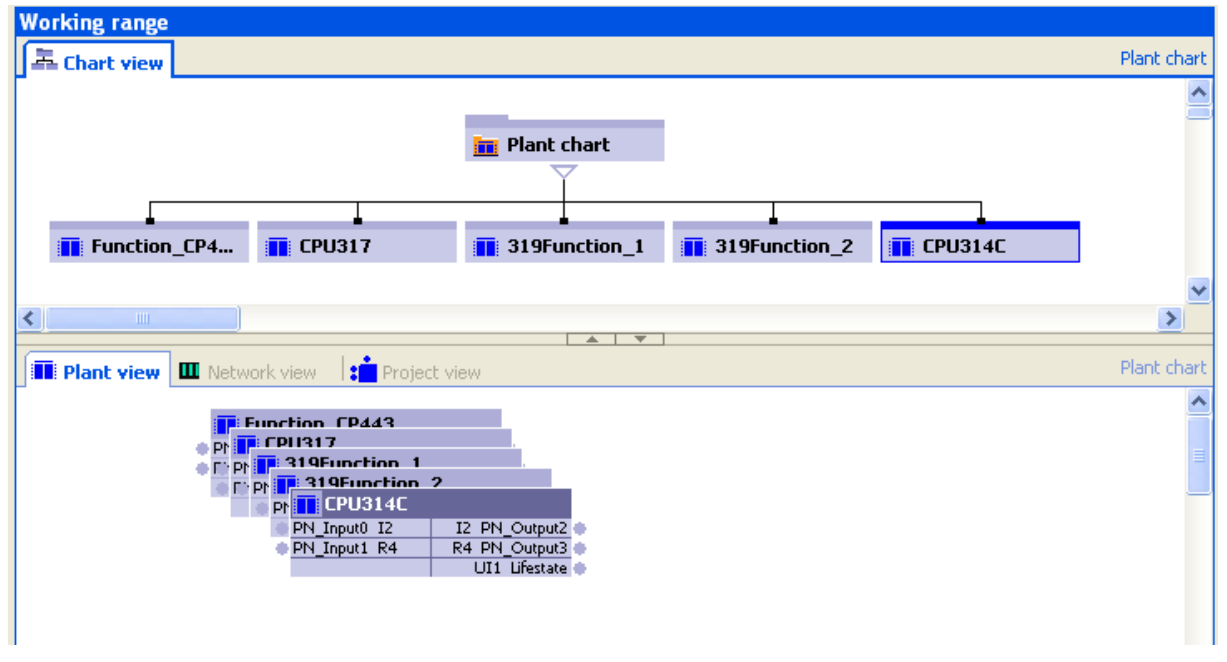

在 Working range 中, 点击进入"Network view"。

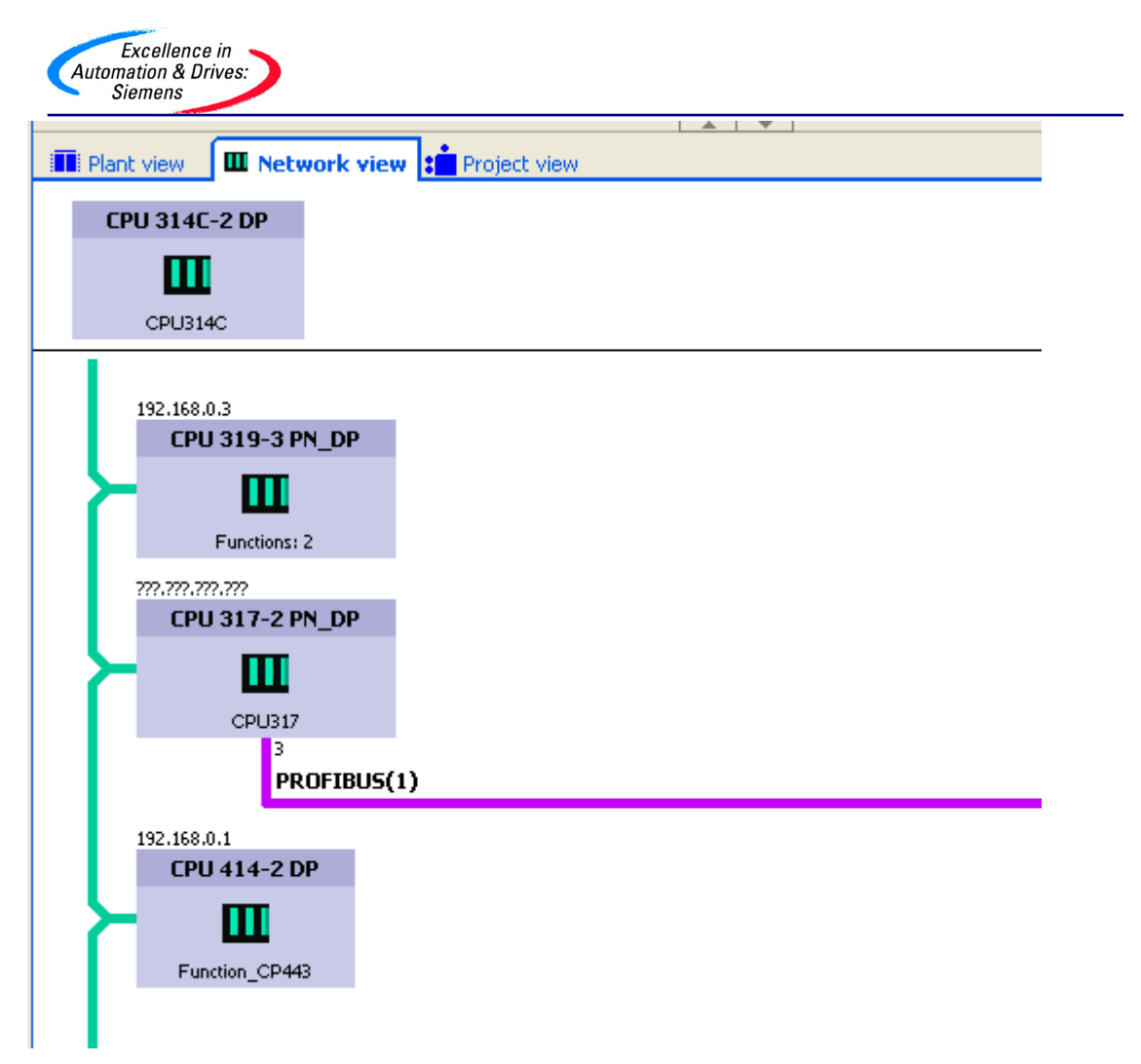

在 iMap 的网络拓扑图中, CPU319-3PN/DP 和 CPU414-2DP 是" singleton component"。IP 地 址自动产生。而 CPU317-2PN/DP 是" standard component", IP 地址需要人为设定,点击右 键弹出属性对话框,在" Addresses"栏内添加 IP 地址 192.168.0.2/24,注意要与 Step7 硬件组 态的 IP 地址一致。

|                 | Project view                                                        | 5 |
|-----------------|---------------------------------------------------------------------|---|
| CPU 314C-2 DP   | Properties                                                          | 4 |
| m               | Instance Connectors Addresses Component                             |   |
| CPU314C         | Ethernet addresses                                                  | _ |
|                 | IP address:                                                         |   |
| 192.168.0.3     | 192.168.0.2                                                         |   |
| CPU 319-3 PN_DP | Subnet mask:                                                        |   |
| <b>— —</b>      | 255.255.255.0                                                       |   |
| Eurotions: 2    | Router:                                                             |   |
|                 | Use router Note: Without a valid router address, the device will be |   |
| CPU 317-2 PN DP | accessible from within it's own subnet only.                        |   |
| m               |                                                                     |   |
| ш               | PROFIBUS address(es)                                                |   |
| CPU317          | DP master system name: Address:                                     |   |
| PROFIBUS(1)     | PROFIBUS(1) 3                                                       |   |
| 197 169 0 1     |                                                                     | - |
| CPU 414-2 DP    |                                                                     |   |
|                 |                                                                     |   |
| Eurotics CD442  |                                                                     |   |
| ancoon_or the   |                                                                     |   |
|                 |                                                                     |   |
|                 |                                                                     |   |
|                 |                                                                     |   |
|                 |                                                                     |   |
|                 |                                                                     |   |

CPU314C-2DP 是智能从站组件。使用鼠标托拽到 PROFIBUS(1)总线上。注意 DP 地址要与 Step7 的 DP 地址一致。

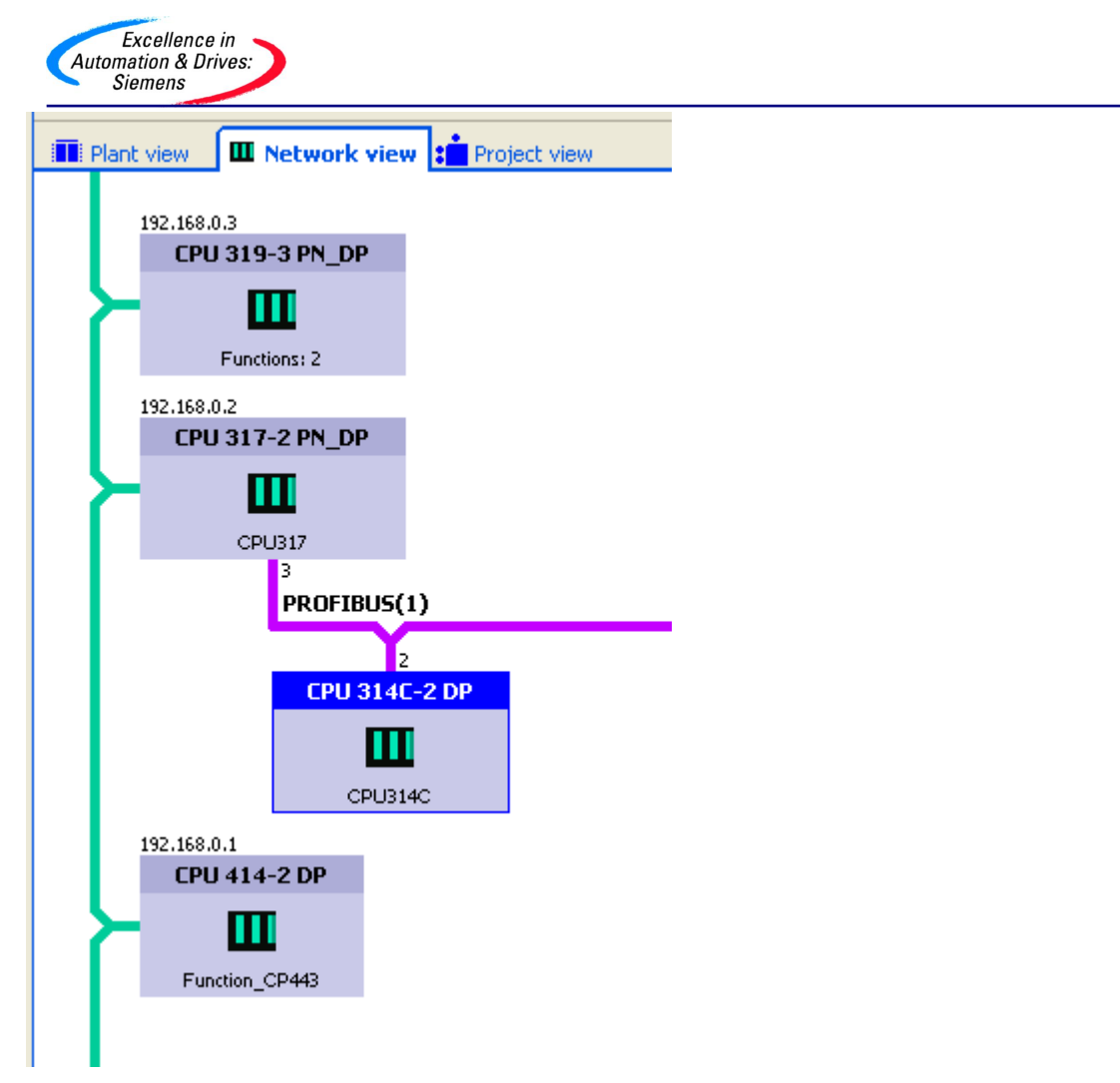

在 iMap 中选择 Project 菜单中的 Properties。

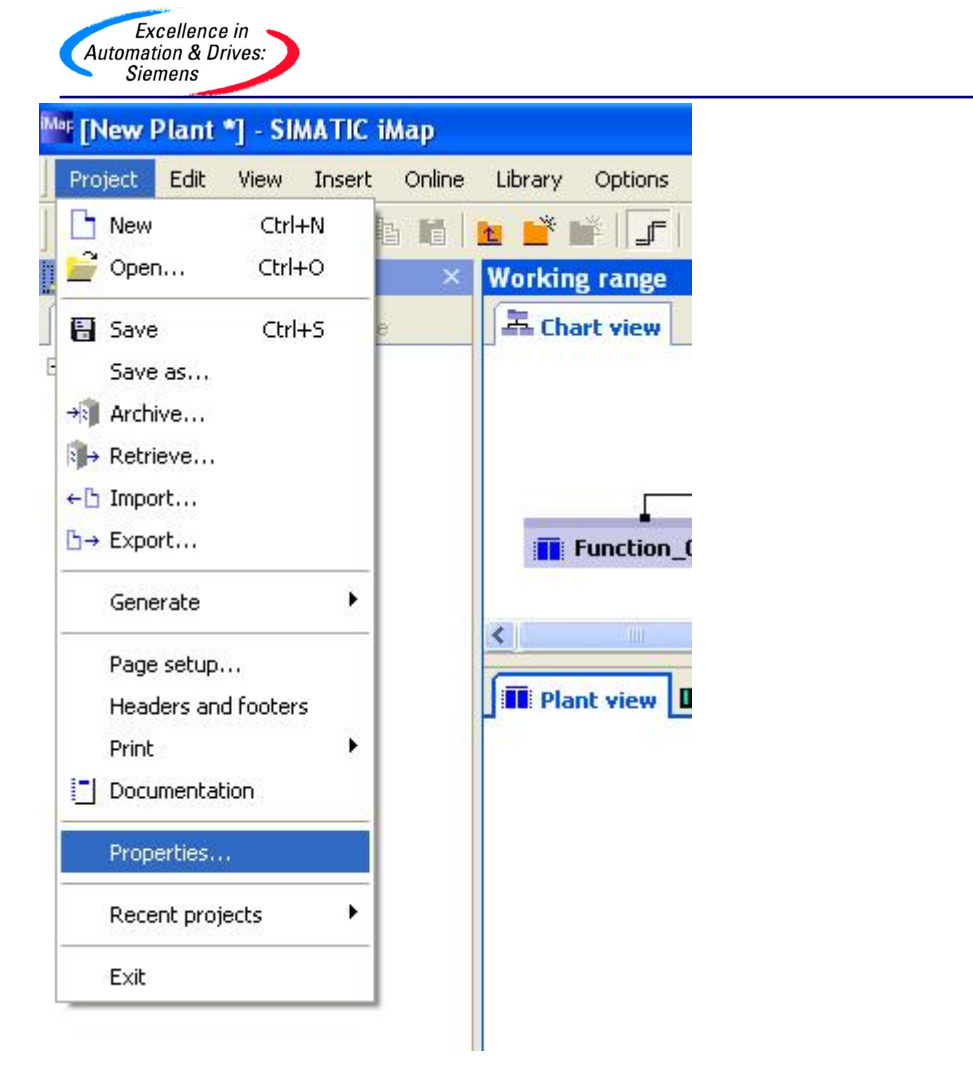

弹出设置互连的属性,选择 cyclical,等级为 Fast,并且调整 RT 传输频率等级为 20ms。

| and the second second |
|-----------------------|
| Excellence in 🥆       |
| Automation & Drives:  |
| Siemens               |

| Properties                                      | s of New Plant             |         |    |      |      |                                         |          |      |      |      | ?    |
|-------------------------------------------------|----------------------------|---------|----|------|------|-----------------------------------------|----------|------|------|------|------|
| General Inte                                    | rconnections Special       |         |    |      |      |                                         |          |      |      |      |      |
| – Default sett                                  | ing for the new interconne | ections |    |      |      |                                         |          |      |      |      |      |
| <ul> <li>cyclical</li> <li>c acyclic</li> </ul> | fast                       | •       |    |      |      |                                         |          |      |      |      |      |
| - Transfer fre                                  | quencies (cyclic)          | _ 1     | 2  | -    | 10   | 20                                      | 50       | 100  | 200  | 500  | 1000 |
| fast:                                           | every 20 ms 👻              | -       | 2  | 2    | 10   | -  -                                    | 50       | 100  | 200  | 500  | 1000 |
| medium:                                         | everu E0 ma                |         | ×  | ×    | - 44 | ~ 2                                     | ÷.       | - 84 | -24  | - 36 | -    |
|                                                 |                            | •       | s: | •    | 2    | 2                                       | 1        |      | -33  | -33  | •    |
| slow:                                           | every 100 ms 💌             |         | ×  | ×    | 8    | 80                                      |          | - }  | -23  | - 24 | -    |
| - Scanning fr                                   | equencies (acyclic)        |         |    |      |      |                                         |          |      |      |      |      |
|                                                 |                            | 1       | 2  | 5    | 10   | 20                                      | 50       | 100  | 200  | 500  | 1000 |
| fast:                                           | every 50 ms 💌              | 1       | 10 | 10   | 10   | 18                                      | - }      | 26   | -23  |      | _    |
| medium:                                         | every 500 ms 💌             | -       |    |      |      |                                         |          |      |      | -}   | -    |
| slow:                                           | every 1000 ms 💌            | -       |    |      | 20   | - 10 - 10 - 10 - 10 - 10 - 10 - 10 - 10 | - 10<br> | 26   | 20   | 122  | - ]  |
|                                                 |                            |         |    |      | -    | 40                                      | 15       | 20   | - 23 |      | /    |
|                                                 | OK                         |         |    | Canc | el   |                                         | Ap       | oply | 1    |      | Help |

回到" Plant view",根据工艺要求连接组件。

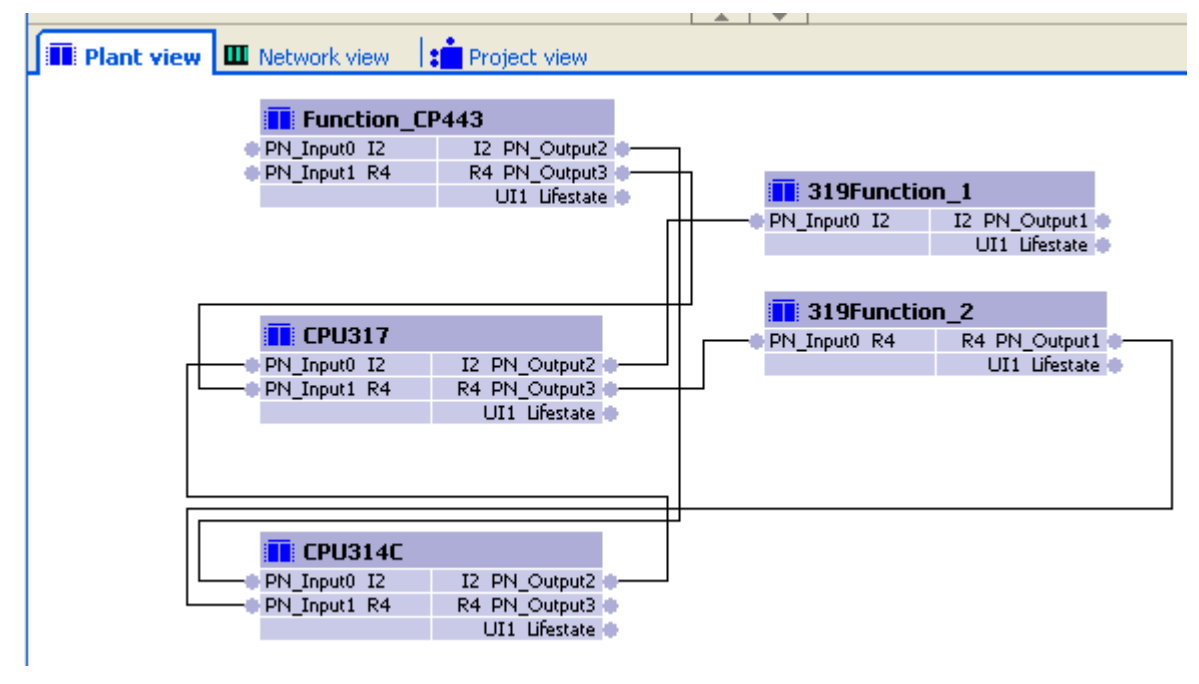

保存和编译 iMap 项目。选择 iMap 菜单的 Online→Download all instances→All。下载全部程

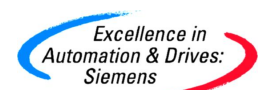

序和互连。需要注意的是 singleton 组件,需要通过 Step7 事先下载全部程序和硬件组态。

| Mr [test_UP3 - C:\Program F                         | iles\SIEMENS\iMap\projects] -                                                                                         | SIMATIC iMap                           |
|-----------------------------------------------------|----------------------------------------------------------------------------------------------------|----------------------------------------|
| Project Edit View Insert                            | Online Library Options ?                                                                                              |                                        |
| ] 🗅 🚅 🗃 🛼   📇   🗶 🏻                                 | 😂 Monitor                                                                                                    | 📴 » 📴 🖓 » 🔍 🔍 100%                     |
| Project tree                                        | Download all instances                                                                                                | All Ctrl+L                             |
| Plant tree Wetwork tree                             | Download selected instances<br>Continue download                                                                      | Program only     Interconnections only |
| CPU317     III 319Function_1     IIII 319Function_2 | Online/Offline comparison<br>$\mathcal{J}_{\odot}$ Check accessibility<br>$\mathbf{I}_{\odot}$ Online device analysis | Plant chart                            |
|                                                     | Variable table<br>Plant view                                                                                          | c view                                 |

下载后,没有错误,组建之间的RT通讯即建立起来。

|                                  | Downloa                                     | ıd                                                               |                  |              |              |             |              |                      |                      |
|----------------------------------|---------------------------------------------|------------------------------------------------------------------|------------------|--------------|--------------|-------------|--------------|----------------------|----------------------|
|                                  | ☐ Save                                      | list to continue later                                           |                  |              |              |             |              |                      |                      |
|                                  | De                                          | vice                                                             | Stop             | Prog         | Inter        | Start       | Previ        | Time stamp           |                      |
|                                  | I CPU                                       | J 317-2 PN DP                                                    |                  | V            | ~            | V           | Start        | 1/9/2007 2:05:40 PM  |                      |
|                                  | Г ср                                        | J 414-2 DP                                                       |                  | -            | ~            | -           | Interc       | 1/9/2007 2:05:23 PM  |                      |
|                                  | П сри                                       | J 319-3 PN DP                                                    | -                | -            | ~            | -           | Interc       | 1/9/2007 2:05:26 PM  |                      |
|                                  | CPI                                         | J 314C-2 DP                                                      |                  | ~            | ~            | ~           | Start        | 1/9/2007 2:05:42 PM  |                      |
|                                  |                                             |                                                                  |                  |              |              |             |              |                      |                      |
|                                  |                                             |                                                                  |                  |              |              |             |              |                      |                      |
|                                  |                                             |                                                                  |                  |              |              |             |              |                      |                      |
|                                  |                                             |                                                                  |                  |              |              |             |              |                      |                      |
|                                  |                                             |                                                                  |                  |              |              |             |              |                      |                      |
|                                  |                                             |                                                                  |                  |              |              |             |              |                      |                      |
|                                  |                                             |                                                                  |                  |              |              |             |              |                      |                      |
|                                  | J Shov                                      | v selected only                                                  |                  |              |              |             |              |                      |                      |
|                                  | -Action:                                    | 5                                                                |                  |              |              |             |              |                      | ~                    |
|                                  |                                             | woload program (complete)                                        | ) and interconn  | ections      |              |             |              | More                 | >                    |
| 🛈 Info                           |                                             | miloda program (complete)                                        | , and meet com   | 000000       |              |             |              |                      | Diagnostics X        |
|                                  | 14                                          |                                                                  |                  |              |              | 12          |              | _                    | Diagnostics          |
| General C Generate               | e   💉 Online/Off                            |                                                                  |                  |              | Run          |             | Close        | Help                 | -                    |
| Reference object                 |                                             |                                                                  |                  |              | 5 (ACO)      |             |              |                      | Time stamp           |
|                                  | Downloading the programs                    | s and interconnections to th                                     | ne instances sel | lected in th | ne list      |             |              |                      | 1/9/2007 2:04:43 PM  |
| CPU 314C-2 DP                    | Device 'CPU 314C-2 D                        | P' will be stopped for the d                                     | ownload OK       |              |              |             |              |                      | 1/9/2007 2:04:46 PM  |
| CPU 317-2 PN_DP                  | Device 'CPU 317-2 PN                        | _DP' will be stopped for the                                     | download C       | Ж            |              |             |              |                      | 1/9/2007 2:04:49 PM  |
| CPU 317-2 PN_DP                  | 🗄 Download programs fo                      | or 'CPU 317-2 PN_DP' OF                                          | <                |              |              |             |              |                      | 1/9/2007 2:04:58 PM  |
| 🔥 CPU 414-2 DP                   | The program downloa<br>-> V0.0.0.0'.        | d for the device 'CPU 414-2                                      | 2 DP' cannot be  | performed    | l because it | is an ins   | stance of th | ne Singleton compon  | 1/9/2007 2:04:58 PM  |
| 1 CPU 319-3 PN_DP                | The program downloa<br>-> 'CPU319-3PN_DP'   | d for the device 'CPU 319-3<br>/0.0.0.0'.                        | 3 PN_DP' cannol  | t be perfor  | med becau:   | se it is ar | n instance ( | of the Singleton com | 1/9/2007 2:04:58 PM  |
| CPU 314C-2 DP                    | <ul> <li>Download programs for</li> </ul>   | or 'CPU 314C-2 DP' OK                                            |                  |              |              |             |              |                      | 1/9/2007 2:05:16 PM  |
| CPU 317-2 PN DP                  | Download interconnect                       | tions for 'CPU317' OK                                            |                  |              |              |             |              |                      | 1/9/2007 2:05:19 PM  |
| CPU 414-2 DP                     | Download interconned                        | tions for 'Function CP443'                                       | ок               |              |              |             |              |                      | 1/9/2007 2:05:23 PM  |
| CPU 319-3 PN DP                  | Download interconned                        | tions for '319Function 1, 3                                      | 19Function 2     | OK           |              |             |              |                      | 1/9/2007 2:05:26 PM  |
| CPU 314C-2 DP                    | Download interconnect                       | tions for 'CPU314C' OK                                           | _                |              |              |             |              |                      | 1/9/2007 2:05:29 PM  |
| CPU 317-2 PN_DP                  | Save interconnections                       | of all proxy system device                                       | s to target dev  | ice 'CPU 3:  | 17-2 PN_DP   | ' perman    | nently O     | к                    | 1/9/2007 2:05:29 PM  |
| CPU 414-2 DP                     | Save interconnections                       | to the target device 'CPU                                        | 414-2 DP' perm   | anently      | OK           |             |              |                      | 1/9/2007 2:05:31 PM  |
| CPU 319-3 PN DP                  | Save interconnections                       | to the target device 'CPU                                        | 319-3 PN DP' D   | ermanentl    | y OK         |             |              |                      | 1/9/2007 2:05:31 PM  |
| COLLON T O DU DD                 | Deutice CDU 217.2 DN                        | ppi di internetto                                                |                  | 014          |              |             |              |                      | 1 JO/0007 0.05.40 PM |
| CPU 317-2 PN DP                  | Device CPU 317-2 PN                         | DP will be restarted after                                       | the download .   | UK           |              |             |              |                      | 1/9/2007 2:05:40 PM  |
| CPU 317-2 PN_DP<br>CPU 314C-2 DP | Device CPU 317-2 PN<br>Device 'CPU 314C-2 D | _DP' will be restarted after th<br>P' will be restarted after th | the download     | UK<br>OK     |              |             |              |                      | 1/9/2007 2:05:40 PM  |